#### Имобилайзерен емулатор – описание

Имобилайзерният емулатор успешно може да се използва в случаите : на загубени ключове (с вграден транспондер, инфра червен предавател), след електрически или логически дефект (като резултат от искрене, влага, замяна на моторният управляващ блок), а също така и в случаите при които има електронен дефект в имобилайзерният блок, съответно - електронен или механичен дефект в транспондера.

#### Инсталиране :

Монтирането на имобилайзерният емулатор е лесна и кратковременна (също така и добре платена) процедура, за целта е необходимо да се отстрани оригиналният имобилайзерен блок, или емулатора да бъде вграден в неговата кутия, - да се прекъсне комуникационната линия между имобилайзерният блок и моторният контролер (за моделите без имобилайзерна кутия се прекъсва комуникационната линия между таблото и моторният контролер, а емулатора може да се вгради в (зад) таблото или във моторният блок).

Прекъснатата комуникационна линия към мотора се свързва към емулатора, за захранване са неоходими - маса (клема 31), +12 волта към контакт (клема 15) и допълнително при моделите - Fiat, Alfa, Lancia, Peugeot Boxer - постоянно +12 волта (клема 30).

#### <u>LED статус индикатор :</u>

В режим на готовност (при моделите Alfa, Fiat, Lancia, Peugeot) pcb LED индикаторът е в мигащ режим, след правилно осъществена комуникация между моторният контролер и емулатора, същият остава изгаснал до изключване на контакта.

При VAG групата за захранване се използва само +12 волта от контакт (клема 15) и при правилна комуникация pcb LED индикаторът остава светнал.

По-долу са дадени начинът на свързване и разположението на изводите.

#### Иммо Емулатор - свързване.

+12 terminal 15- after ignition

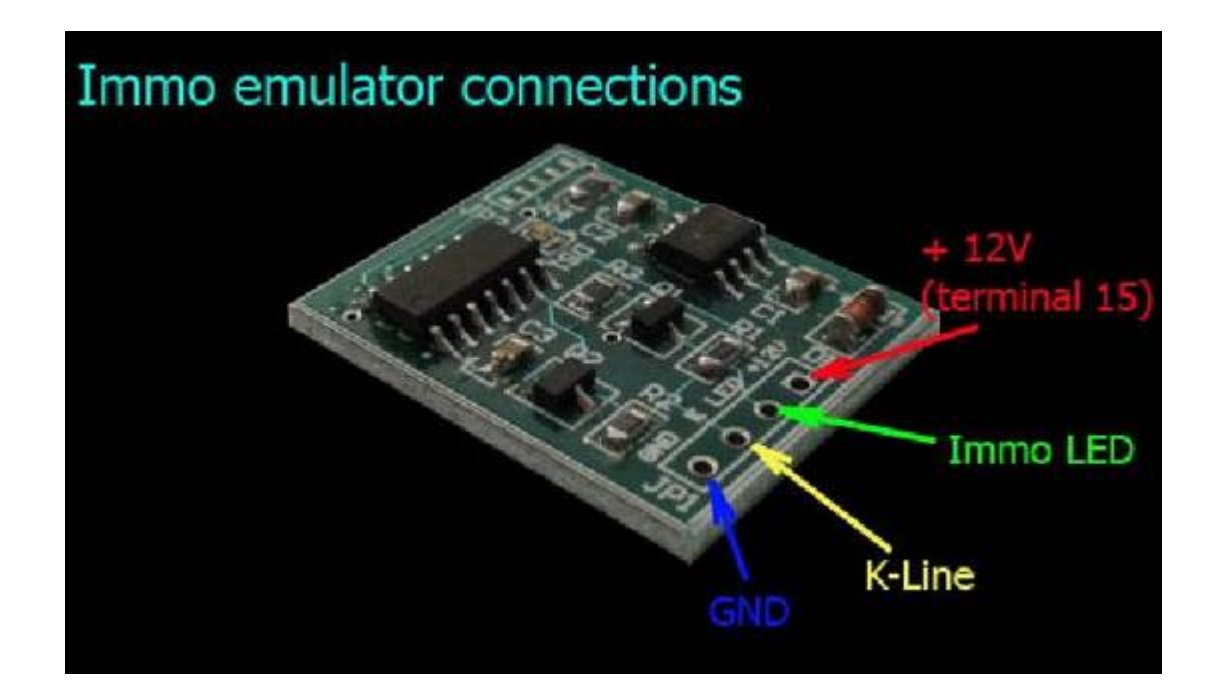

**Програмиране на емулатора** става с обикновен К или К-L кабел и софтуерър предоставен от нас при закупуването на емулатори. Работи на СОМ и на емулиран СОМ.

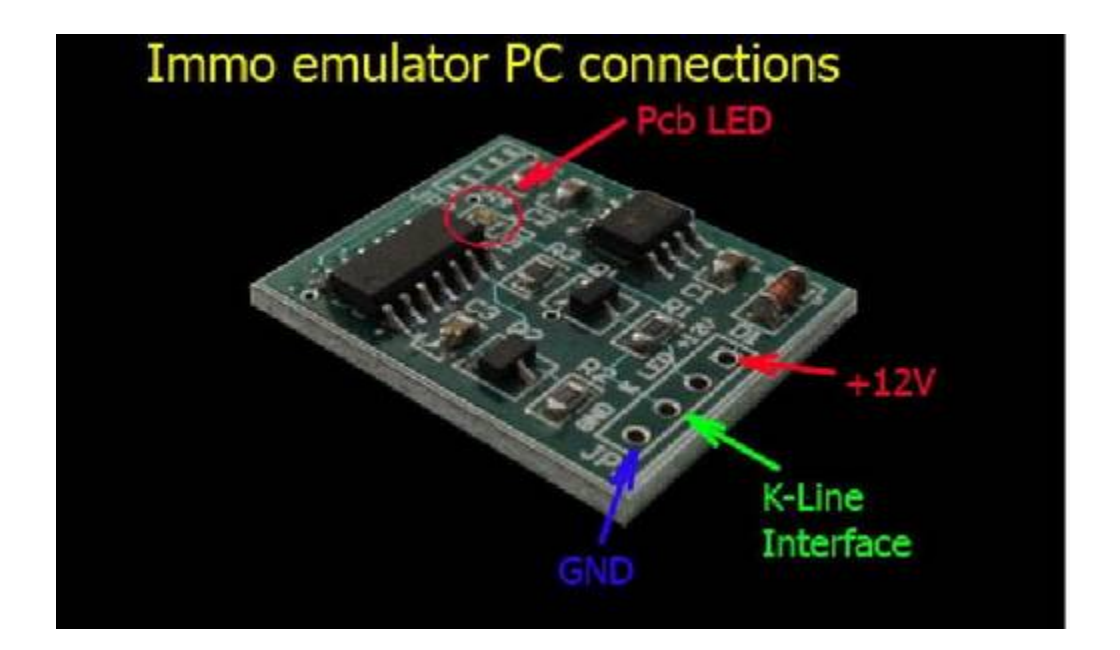

#### Свързване към имобилайзер Fiat, Lancia, Peugeot - Delphi, Magneti Marelli :

Емулаторите за FIAT групата е необходимо да се програмират по дъмпа от епрома на ЕКУто. Програмирането по дъмпа от имобилайзера е нежелателно, тъй като той може да беде омазан и резултата ще е негативен.

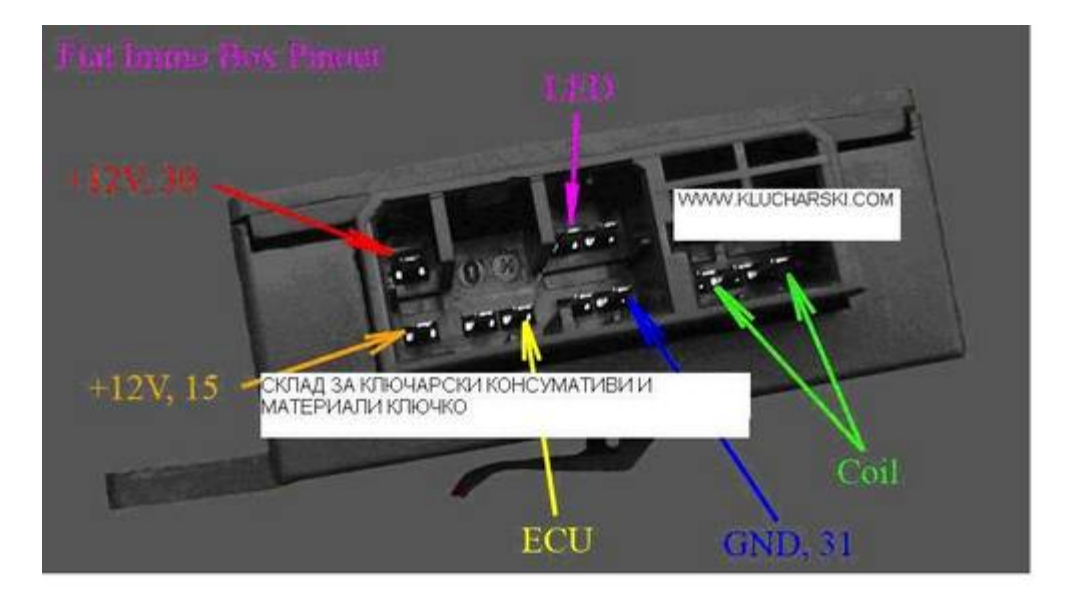

#### Свързване на Immo Box Alfa - Bosch, Australia

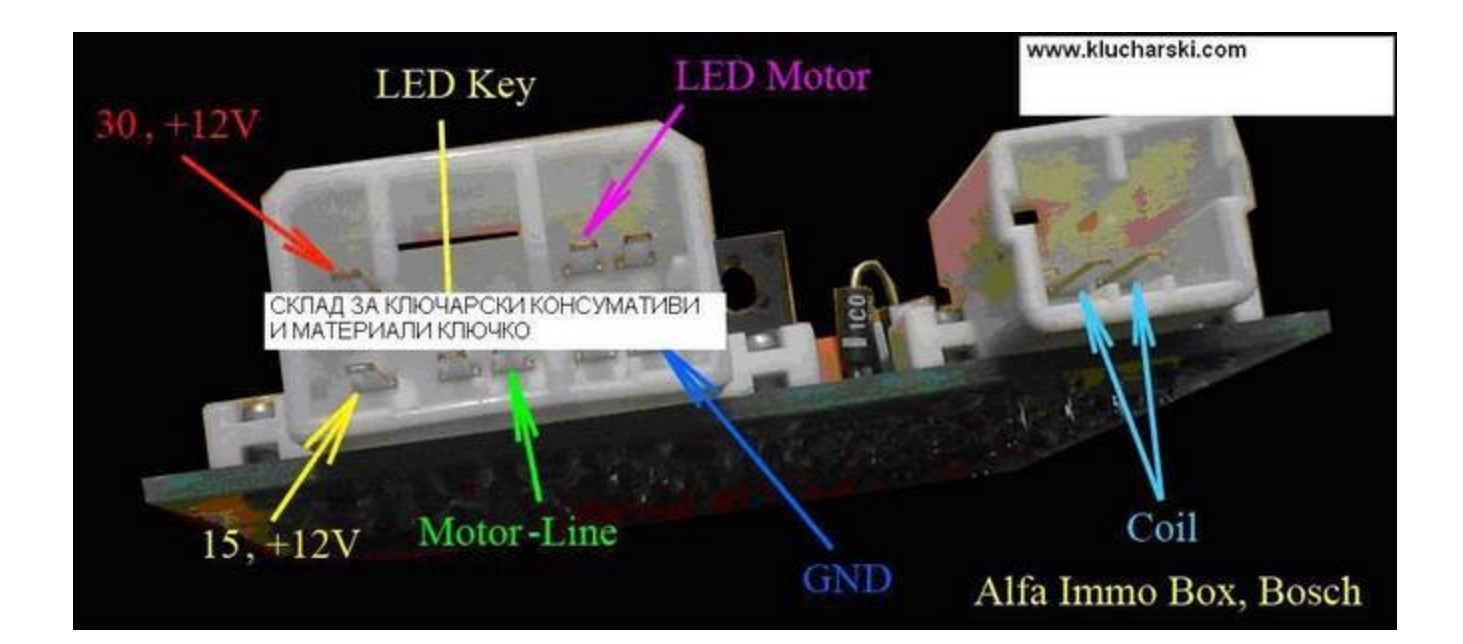

#### Свързване към имобилайзер Audi, VW, Seat & Skoda :

При VAG групата се програмира единствено Audi A4 ECU Hitachi, всички останали се връзват директно, както следва:

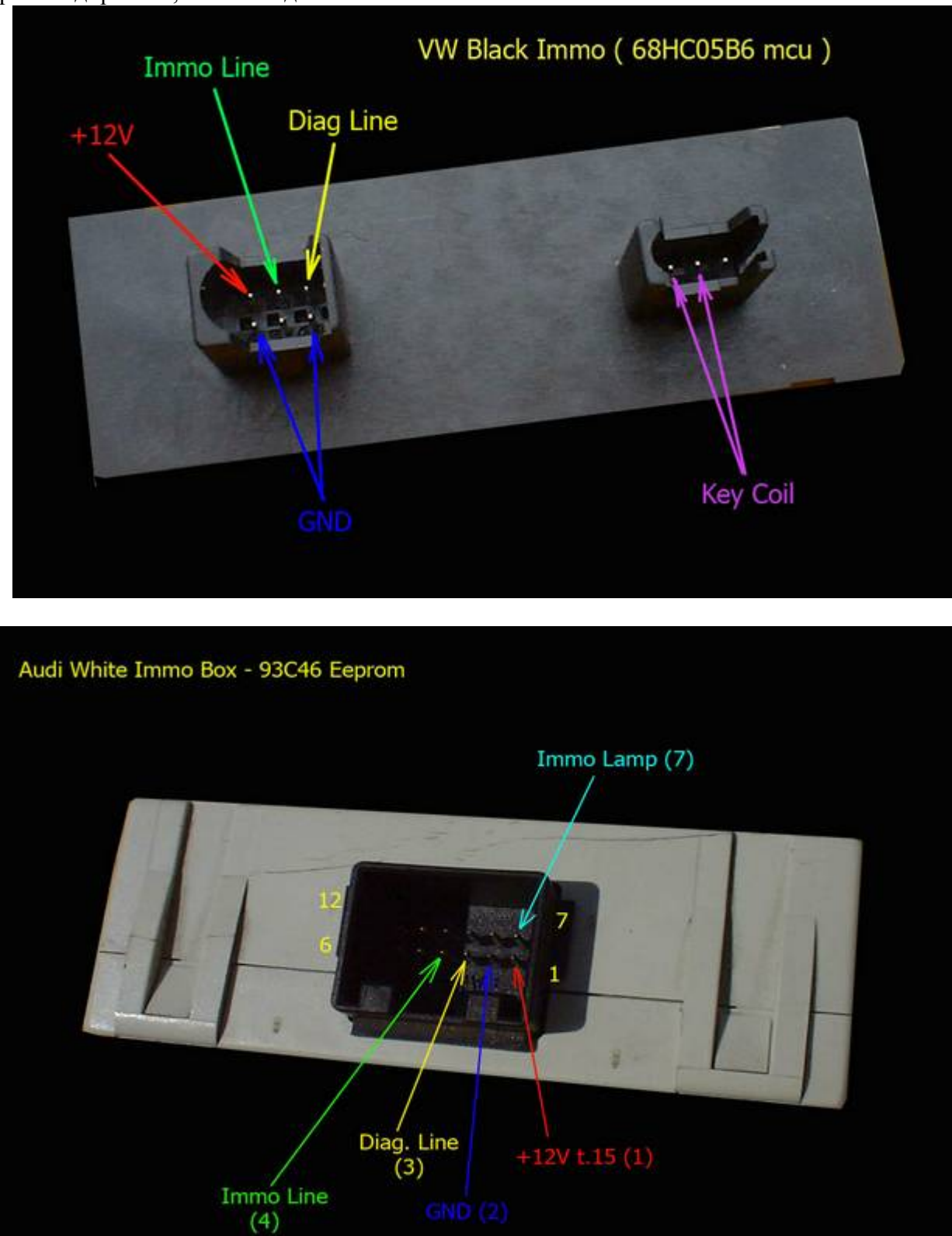

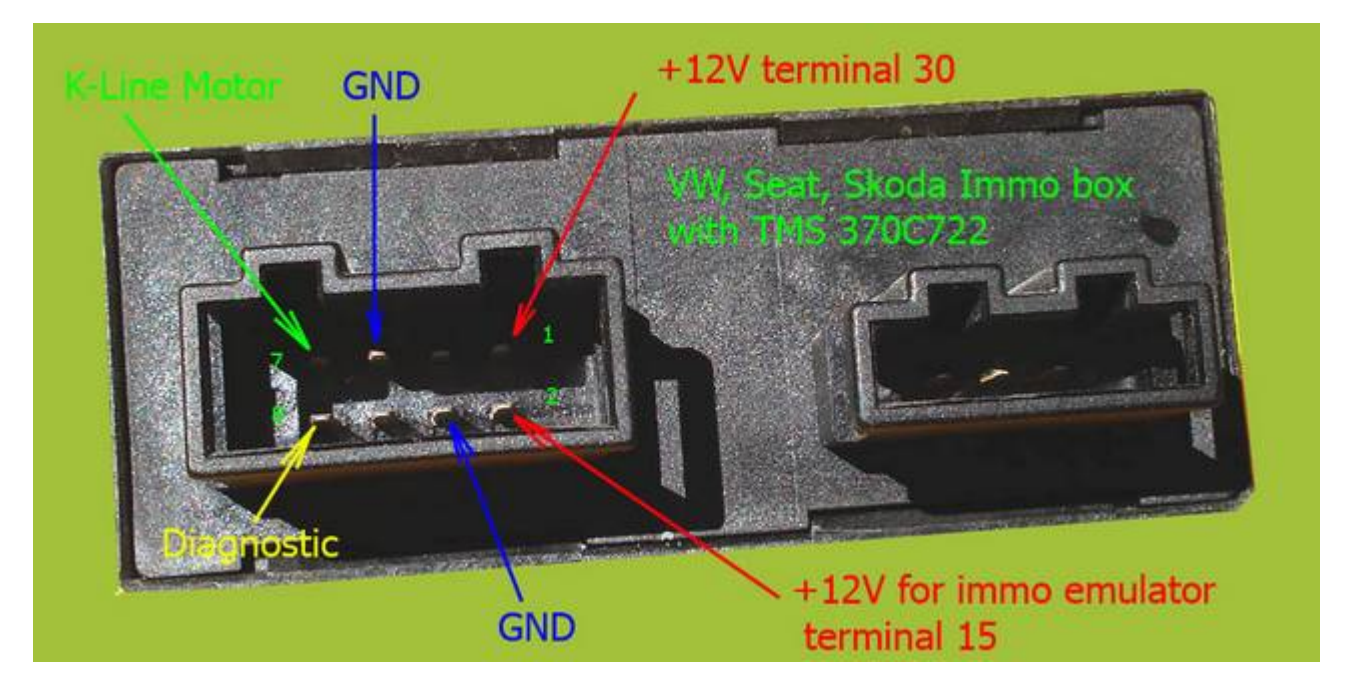

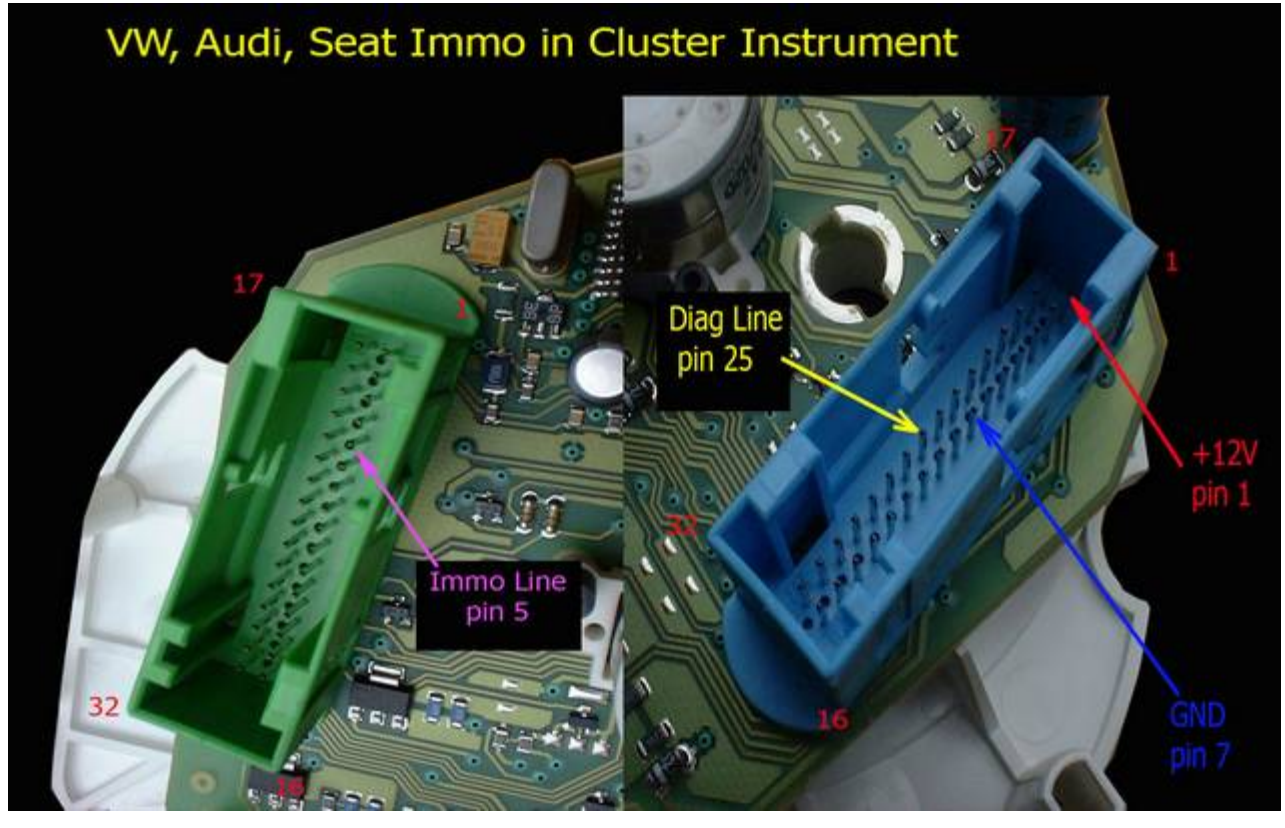

Свързване на Immo Box Fiat, Iveco, Citroen Jumper, Lancia, KIA, Peugeot - Delphi, Magneti Marelli

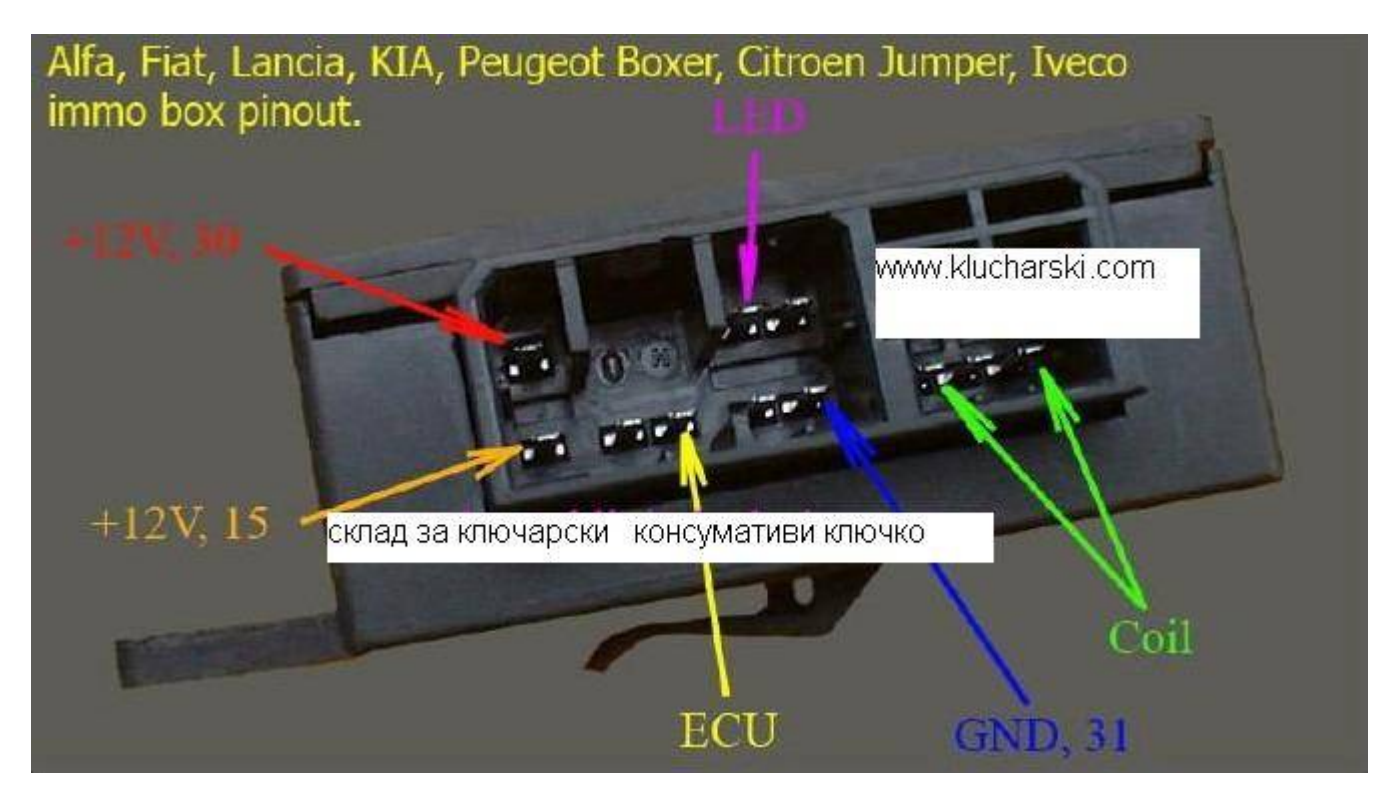

## Внимание забележка !!!

За съблюдаване на мерките за сигурност от неправомерното използване на съответното изделие са предвидени ограничен брой обучения, а също така и защита срещу софтуерни пирати, поради тази причина се препоръчва употребата на съответното изделие да бъде само по предназначение и еднократно.

Не се допуска правенето на експерименти и ненужни проби с имобилайзерният емулатор, за което съответно не се дава никаква гаранция.

#### ПРОГРАМИРАНЕ НА ФИАТ

Fiat Group : After right connection at the power suply, the programing adapter, and either dump from ECU or Immobilizer, run 'Fiat Coder.exe'

| Immo Emulator Coding      |          |
|---------------------------|----------|
| File Immo Type ECU Type H | lelp     |
| String :                  |          |
|                           |          |
|                           |          |
| Program COM Abo           | out Exit |
|                           |          |
| Accession                 |          |
| $\sim$                    |          |

If COM port is not open, set COM via COM Port menu - 'COM' button

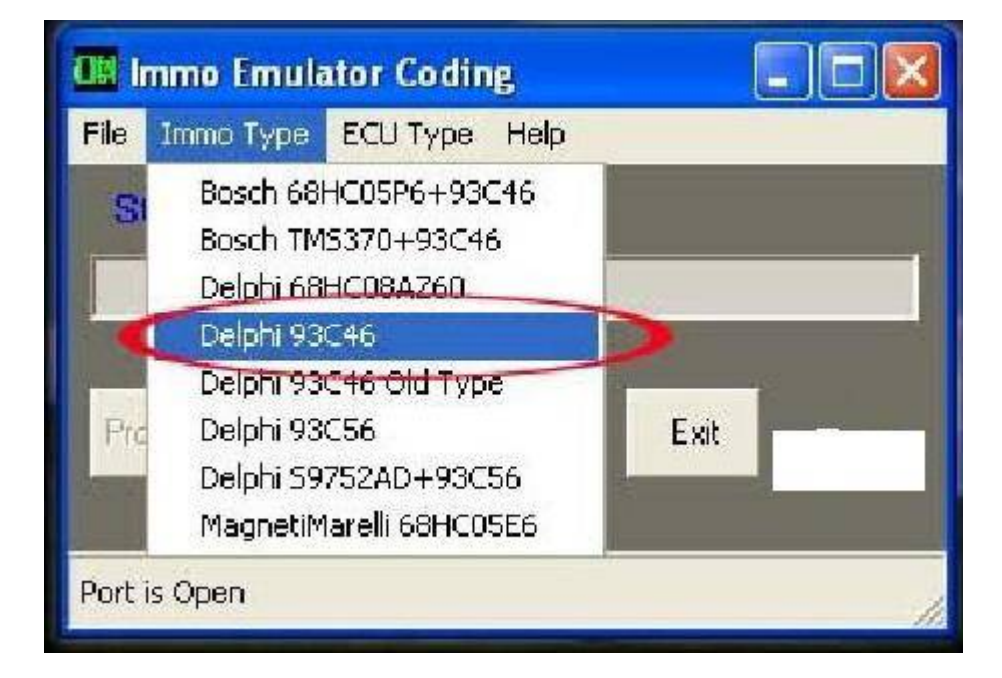

Immo type selection.....

| 💷 Immo Emula                                                                                                    | ator Codin | g                 |                 |
|----------------------------------------------------------------------------------------------------|------------|-------------------|-----------------|
| File Immo Type                                                                                                    | ECU Type   | Help              |                 |
| String -                                                                                                    | Bosch 0    | 261 203 837       |                 |
| buing .                                                                                                    | Bosch O    | 261 203 861       |                 |
|                                                                                                    | Bosch 0    | 261 203 868       |                 |
| Contraction of the local division of the local division of the loc | Bosch 0    | 261 204 405       | Constant of the |
|                                                                                                    | Bosch 0    | 261 204 406       |                 |
| Program                                                                                                    | Bosch 0    | 261 204 007       |                 |
| Jane 1                                                                                                    | Bosch 0    | 261 204 481       |                 |
|                                                                                                    | Bosch U    | 261 204 772       |                 |
| Port is Open                                                                                                    | Bocsh 0    | 281 001 928       | i               |
| Forcis Open                                                                                                    | Bosch 0    | 281 010 022       | 11.             |
|                                                                                                    | Bosch 0    | 281 010 346       |                 |
|                                                                                                    | Bosch O    | 281 010 931       |                 |
|                                                                                                    | DELCO      | 16222949 BRBN023  |                 |
|                                                                                                    | Hitachi H  | HCU105/MFI-155/CI | B3              |
|                                                                                                    | Hitachi P  | 1FI-003A AA2      |                 |
|                                                                                                    | Hitachi M  | 4FI-003 BC2       |                 |
|                                                                                                    | Hitachi M  | 4FI-009 CC2       |                 |
|                                                                                                    | MM IAW     | 4EF.85            |                 |
|                                                                                                    | MM IAV     | V 8F.5T           |                 |
|                                                                                                    | MM IAW     | / 8F.6B           |                 |
|                                                                                                    | MM IAW     | / 16F.E3          |                 |
|                                                                                                    | MM IAW     | 16F.EB            |                 |
|                                                                                                    | MM IAW     | 16F.EN            |                 |
|                                                                                                    | MM IAW     | / 18              |                 |
|                                                                                                    | IAW 18     | FD.5Z             |                 |

ECU type selection

| 🛄 Immo Emulator Coding       |      |
|------------------------------|------|
| File Immo Type ECU Type Help |      |
|                              |      |
| Program COM About            | Exit |
| Selected - Delphi 93C46      |      |

If the Program have connection with Immo Emulator pcb, then 'Open' file menu item will appear....

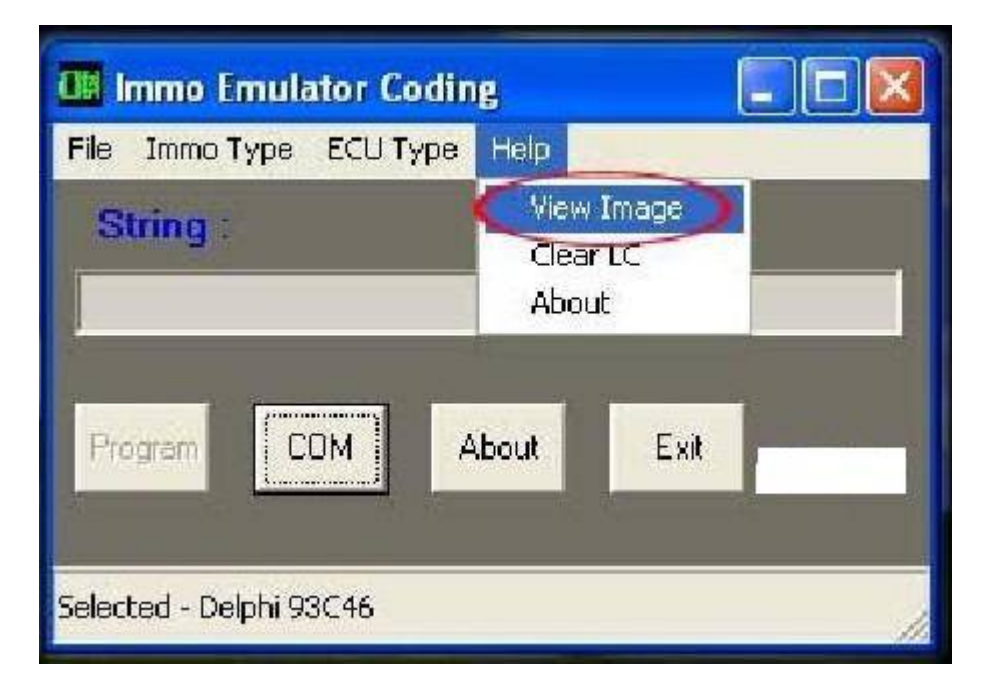

With View Image menu item, see corect picture of Immobilizer or ECU......

| 💷 Immo Emulator Coding                           |             |
|--------------------------------------------------|-------------|
| File Immo Type ECU Type Help                     | -           |
| String :                                         |             |
|                                                  |             |
|                                                  |             |
| Program COM About Exit                           |             |
|                                                  |             |
| C:\Tools\Delphi, all\My Programs\Eiat Group\Eiat | KeySet'New  |
| entroses to open _outration of route of odphilde | _norsection |

If the correct dump have been opened, 'Program' button will be enabled......

| File Immo Emulator (    | Loding.            |
|-------------------------|--------------------|
| String :                | Information 🛛      |
| Program CDM             | Program Succeeded. |
| Selected - Delphi 93C46 |                    |

After 'Program' button have been pressed, and programing of device is successful, "Program Succeeded" message will appear....

#### ПРОГРАМИРАНЕ НА ВАГ

After the device and the interface are connected, and powered, run program

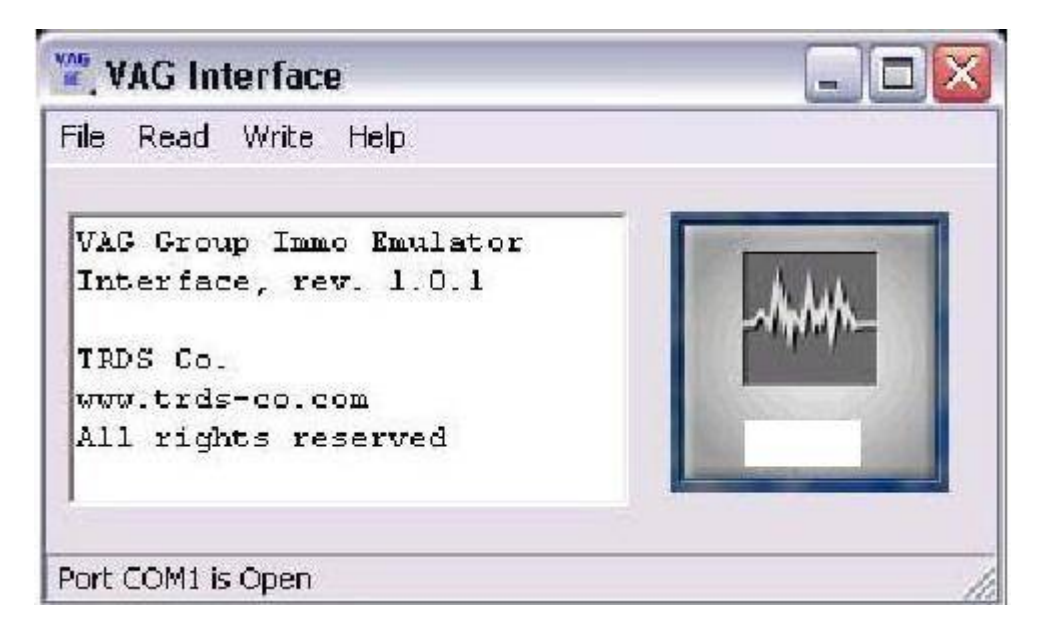

Main screen of program..

| ile Read N  | Write Help  |     |
|-------------|-------------|-----|
| Connect De  | vice Ctrl+C | -   |
| Reset Devic | ce Ctrl+R   | [Au |
| Com Port    | )           |     |
| Close       | Alt+X       |     |

From Main Menu, select COM Port

| ile Read Write | e Help |                       |
|----------------|--------|-----------------------|
| Connect Device | Ctrl+C | _                     |
| Reset Device   | Ctrl+R | Allo                  |
| Com Port       |        | -vikinite-            |
| Close          | Alt+X  | and the second second |

| 📽 VAG Interface      |           |
|----------------------|-----------|
| File Read Write Help |           |
| Device is Connected. | ~Mq.Maph- |
| Port COM4 is Open    |           |

After there has been established a good communication between the device and the PC, message "Device is Connected" will appear

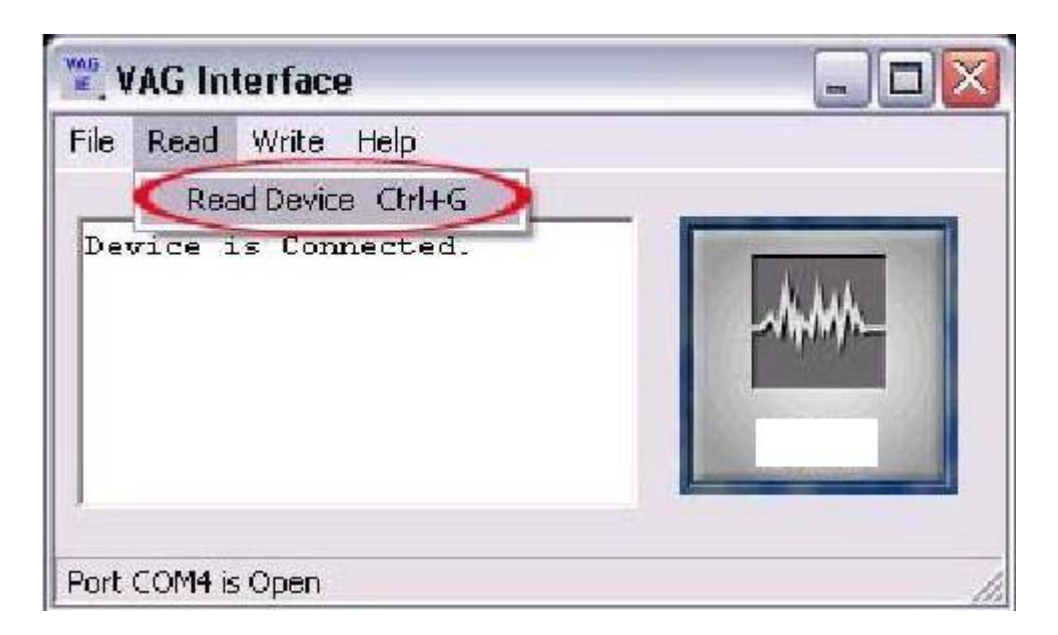

Now with "Read Device" from Main Menu can be readed device data...

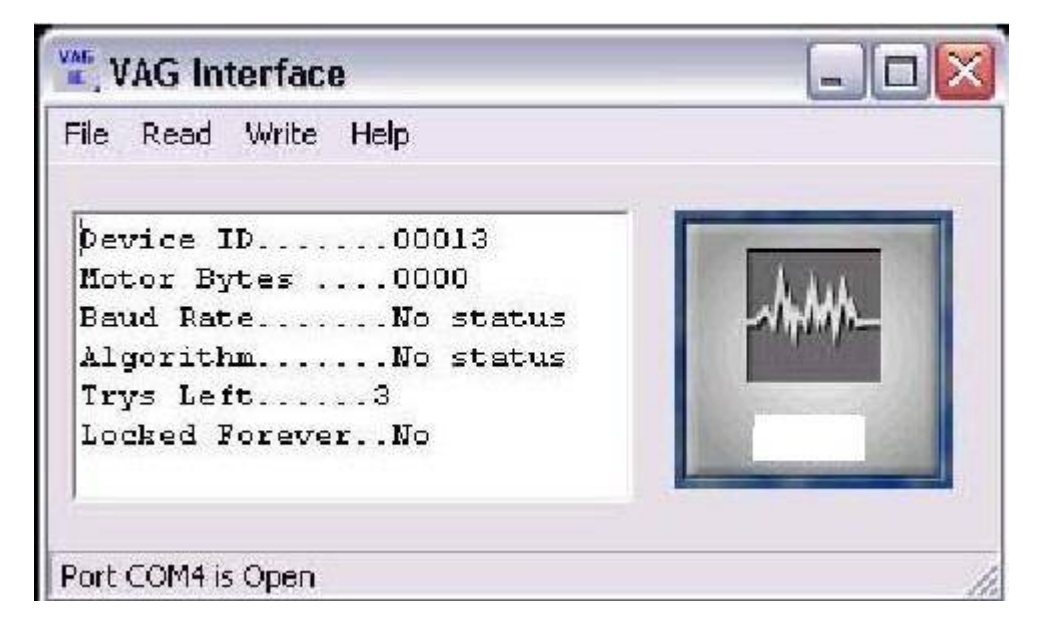

Device Data Screen:

Device ID – Identification number of the device.

Motor Bytes - Stored two bytes for immo ID after third IE connection.

Baud Rate – Stored Baud rate value between IE and ECU.

Algorithm – Type of Immo algorithm.

Trys Left – Avalible trys for connections (max three).

Locked Forever – After third connection with ECU the device stay with fixed motor ID (Motor Bytes) and there no more ways for learning, one can be clear only once, and is possible to learn again for new ECU, after this "clear" device stay locked forever with last motor ID !!!

| File Read            | Write | Help          | -      |          |
|----------------------|-------|---------------|--------|----------|
| 1                    | Wri   | te Config     | Ctrl+W | >        |
| þevice I<br>Motor By | Wri   | te ID         | Ctrl+S |          |
| Baud Rat<br>Algorith | Clea  | ar Learn Coun | iter   | ~nhunhr- |
| Trays Le             | ft    | 3             |        |          |
| Locked F             | oreve | rNo           |        |          |

Baud Rate and type of algorithm can be changed in every time via VAG-Interface program if is necessary, but after third connection of the device, baud rate and algorithm have means for work at the immo emulator and ECU !

| Baud Box | Alg Box |
|----------|---------|
| C 9600   | C Alg 1 |
| C 10472  | C Alg 2 |

If boxes are unchecked – baudrate and (or) algorithm are not specifyed, for desired values boxes need to be checked in Baud & Alg. Form

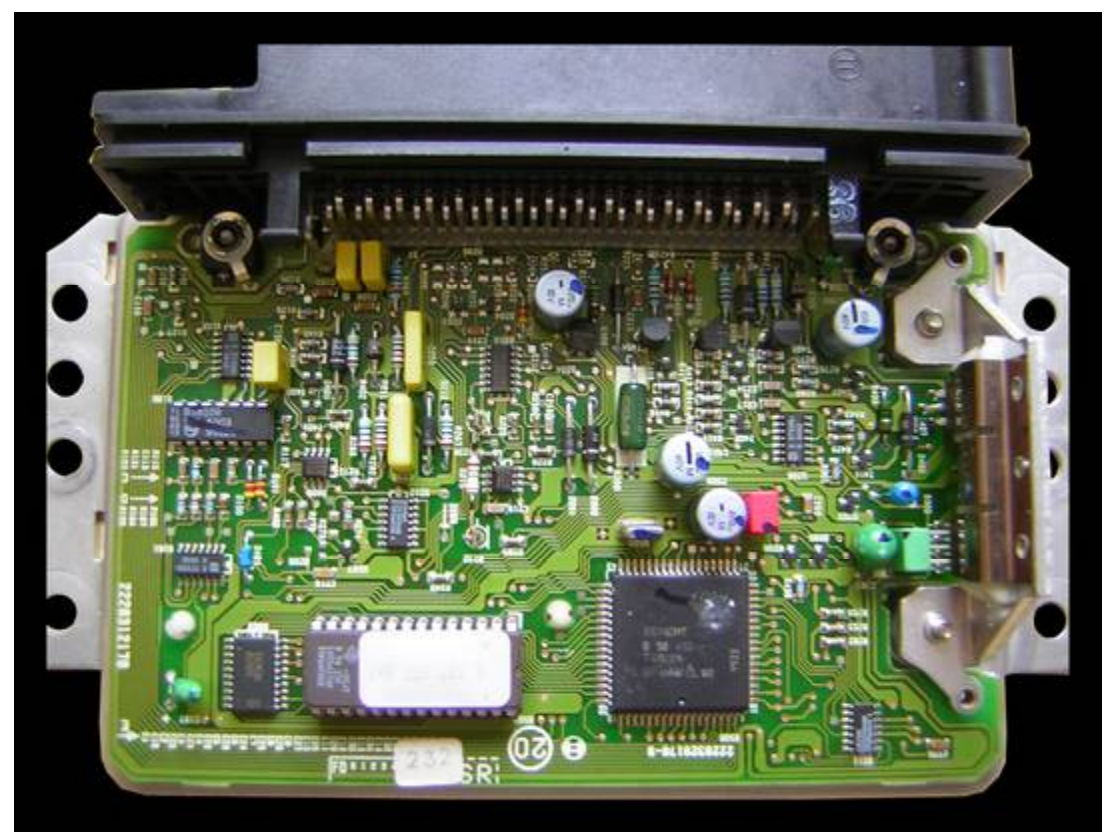

0 227 400 232

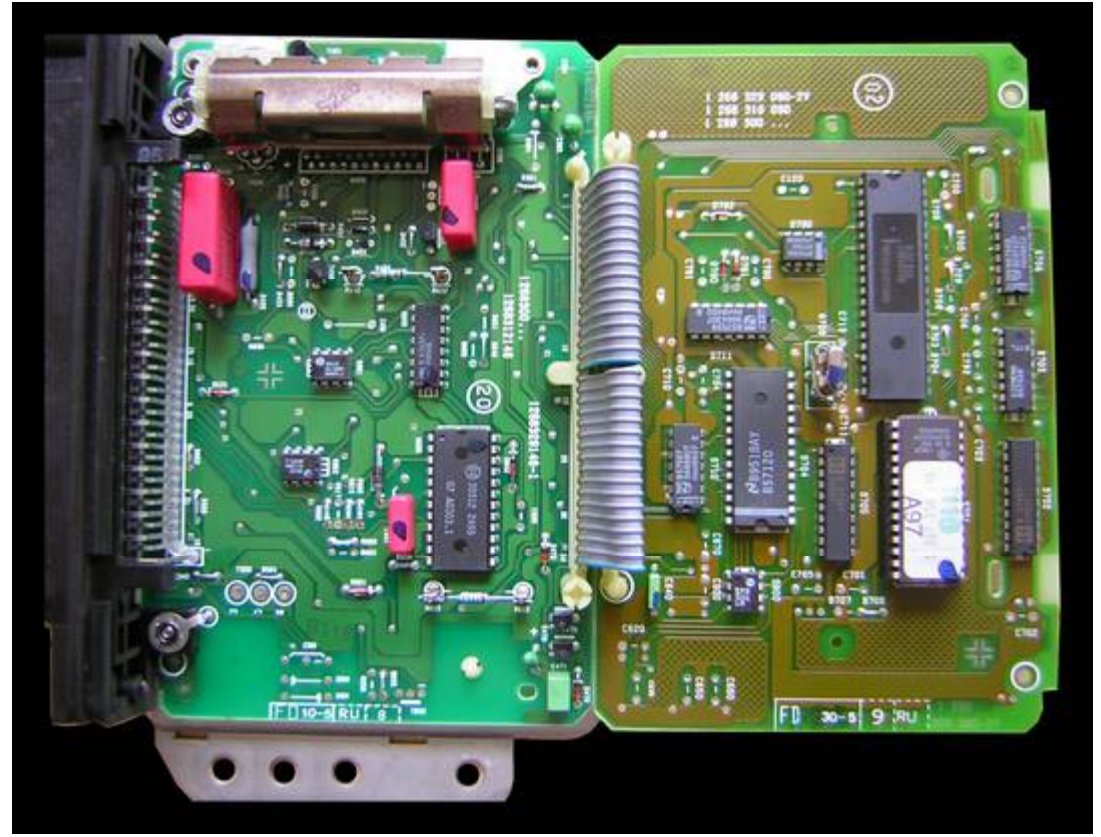

0 261 203 869

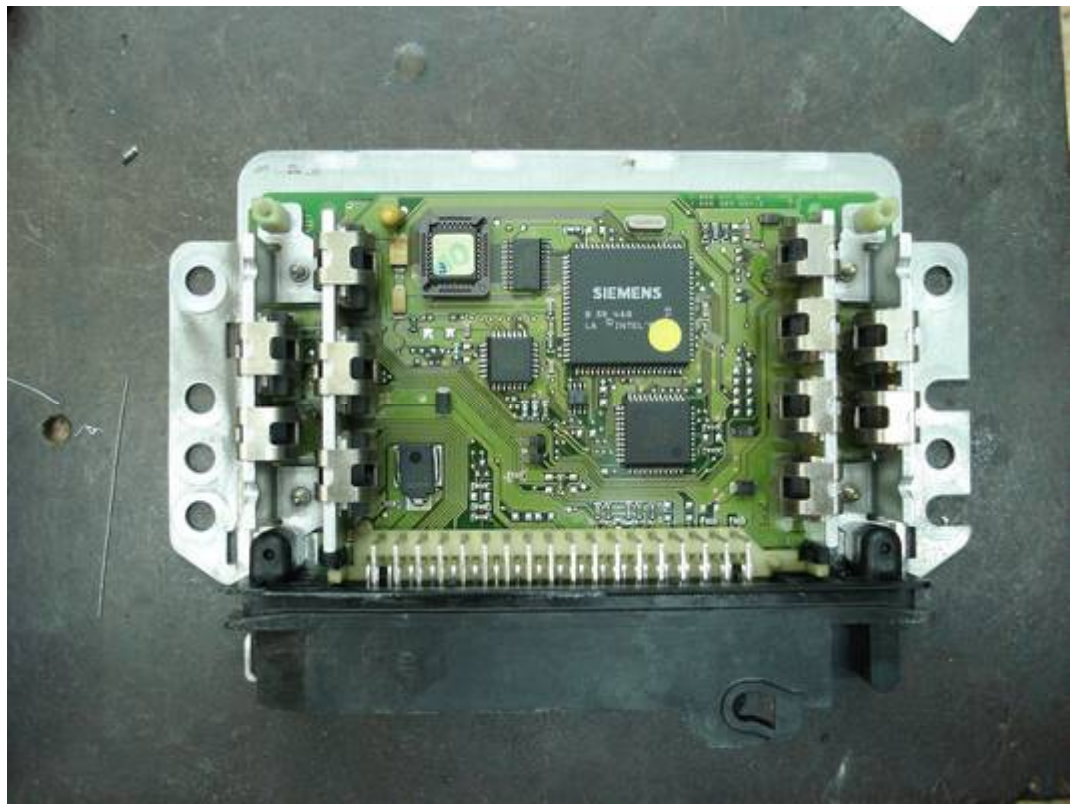

0 261 204 482

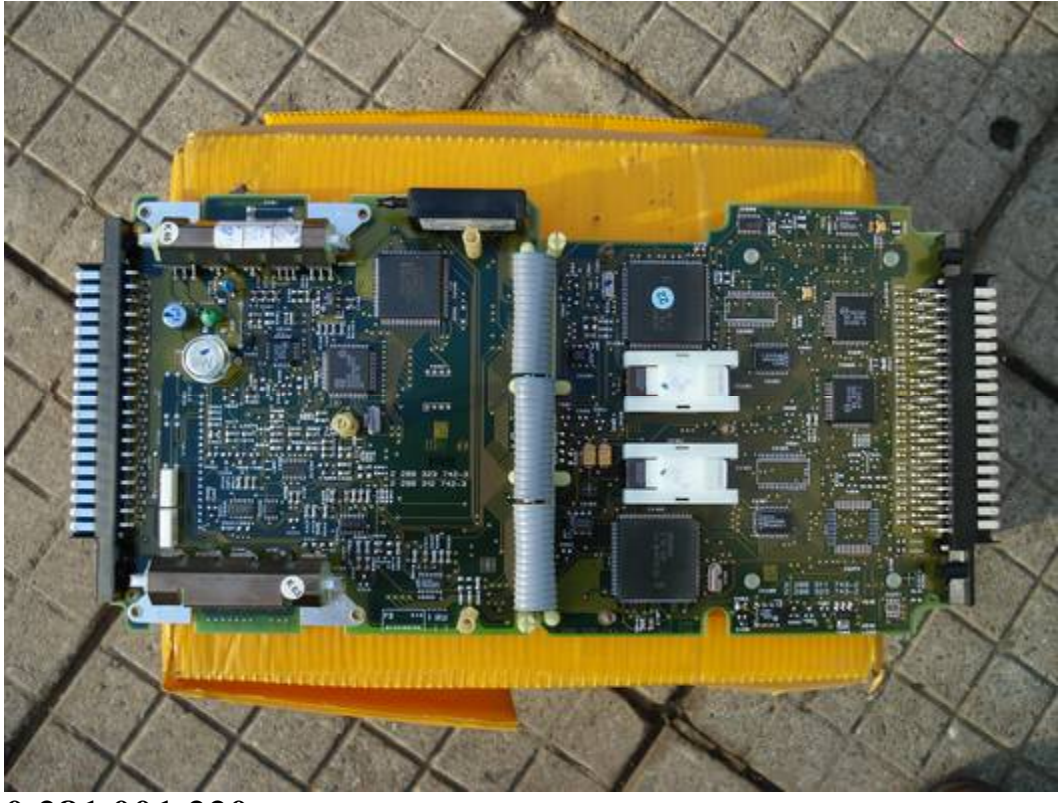

0 281 001 220

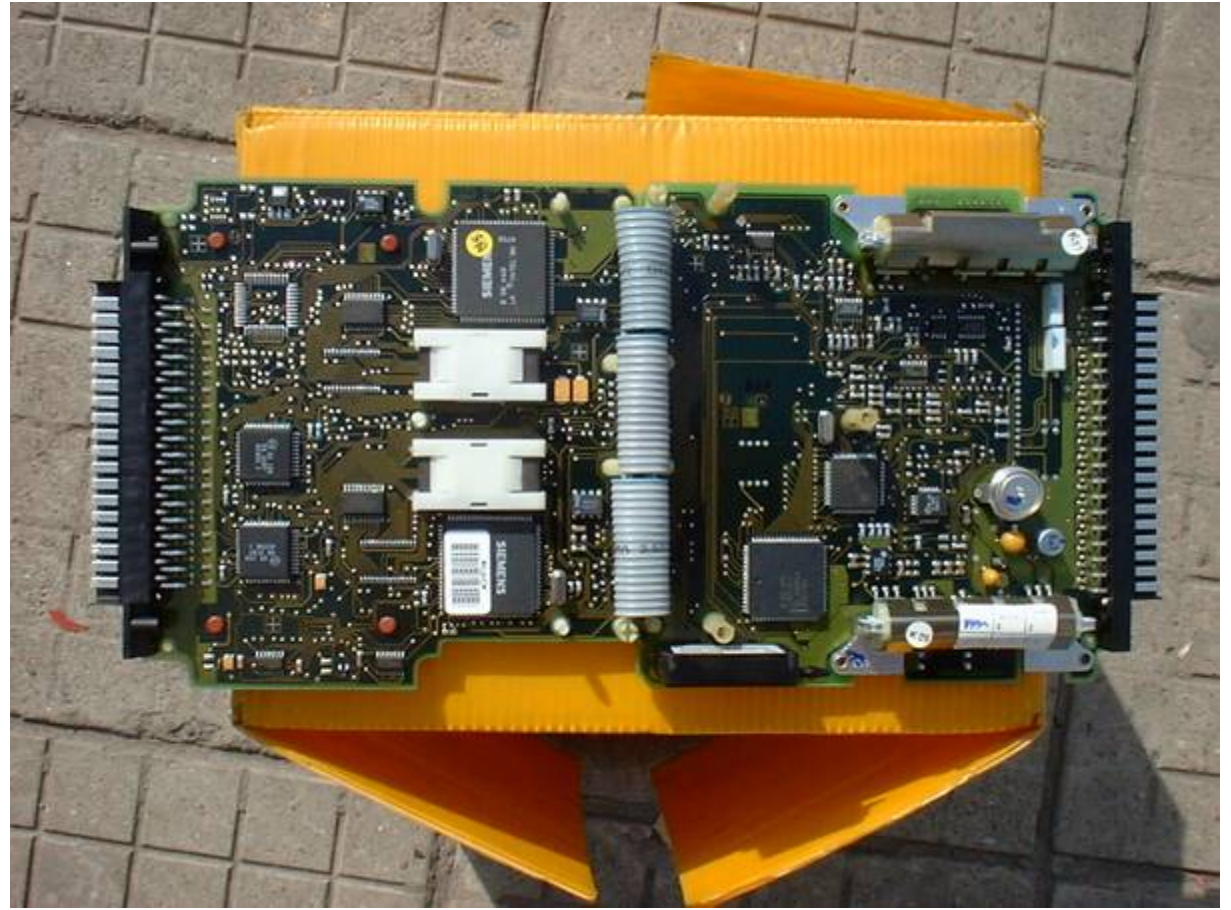

0 281 001 517

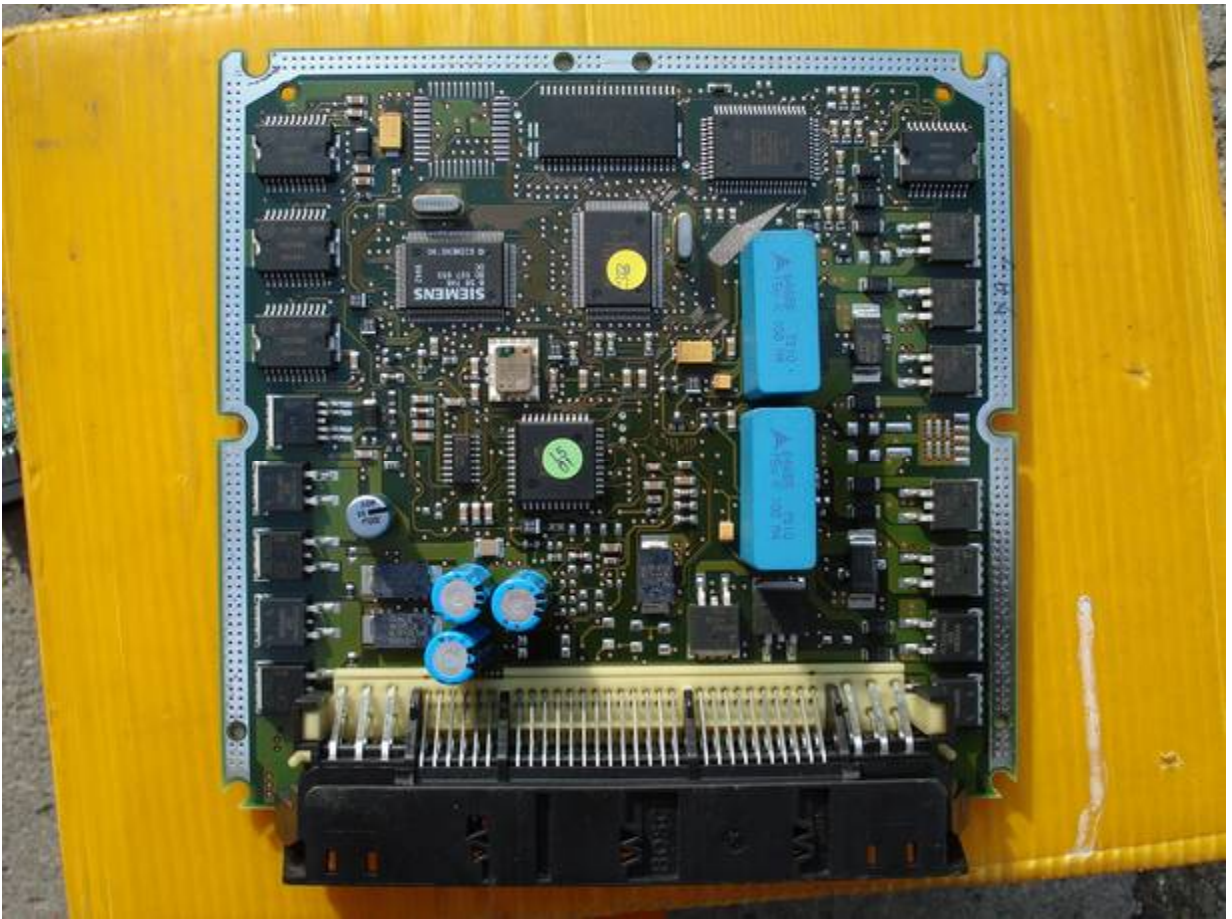

0 281 001 787 WWW.KLUCHARSKI.COM TEL.0886555035

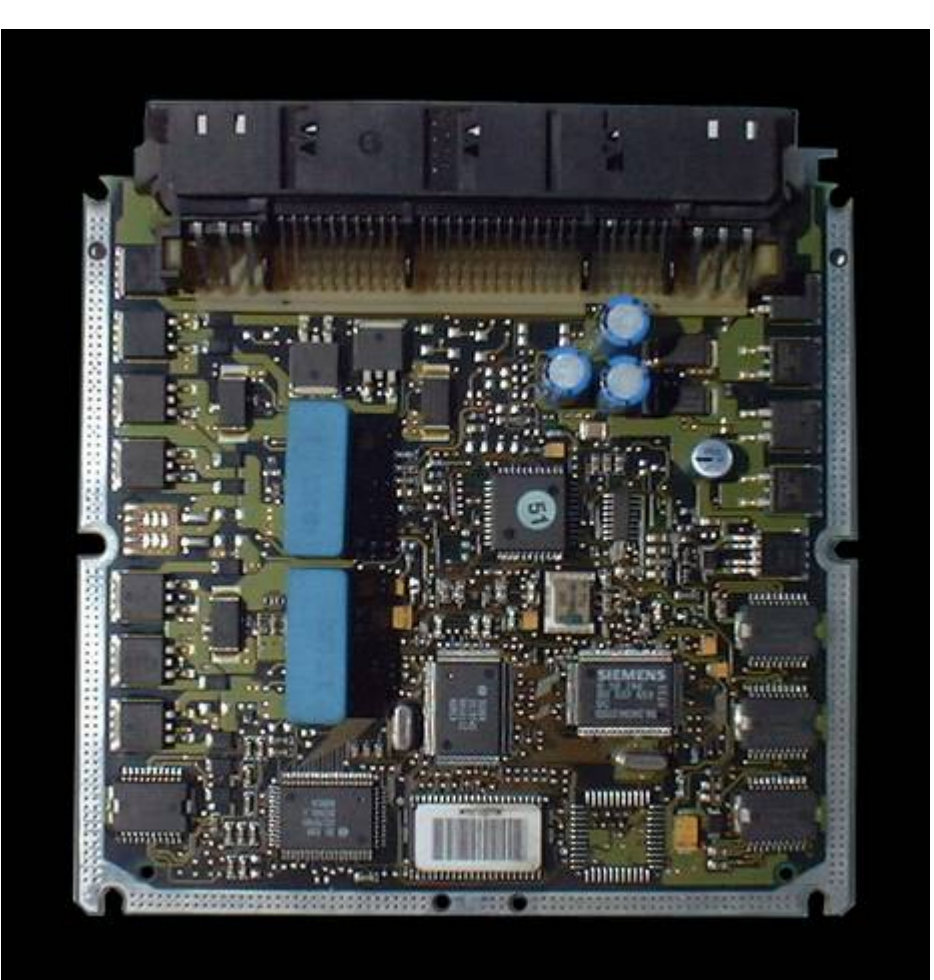

## **166-ECU**

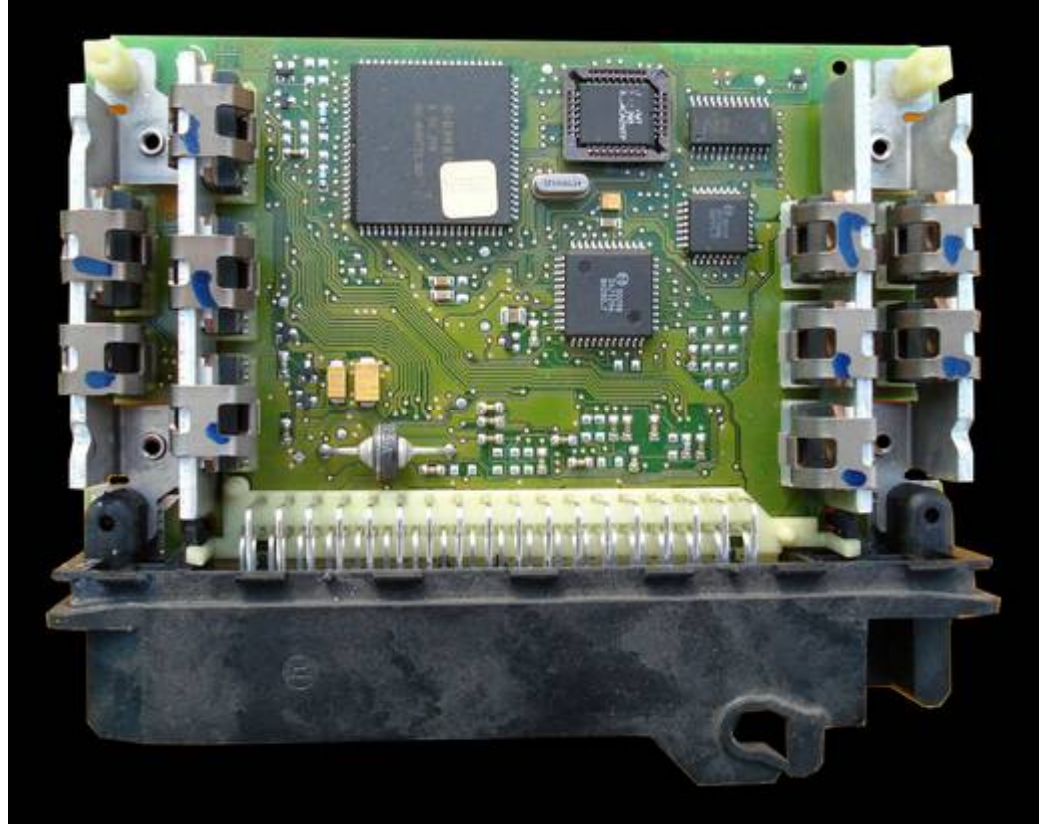

## Bosch 0 261 203 670

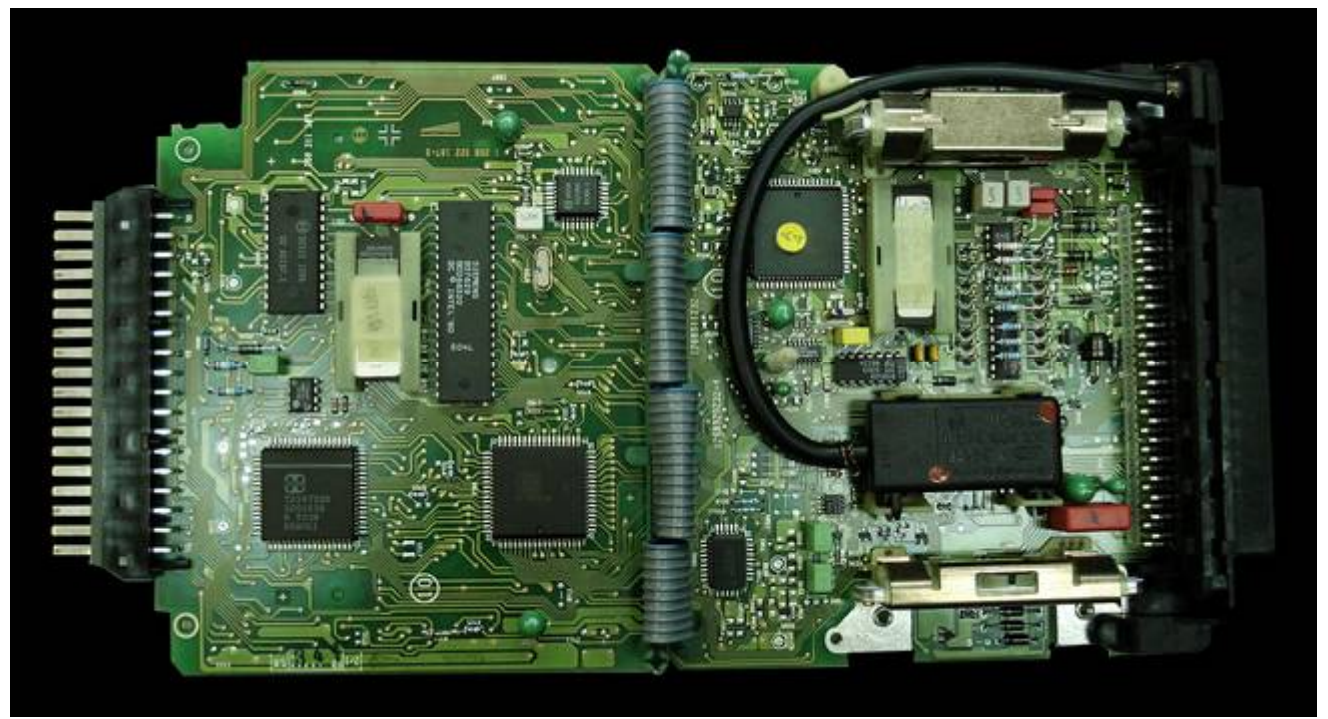

## Bosch 0 261 203 841

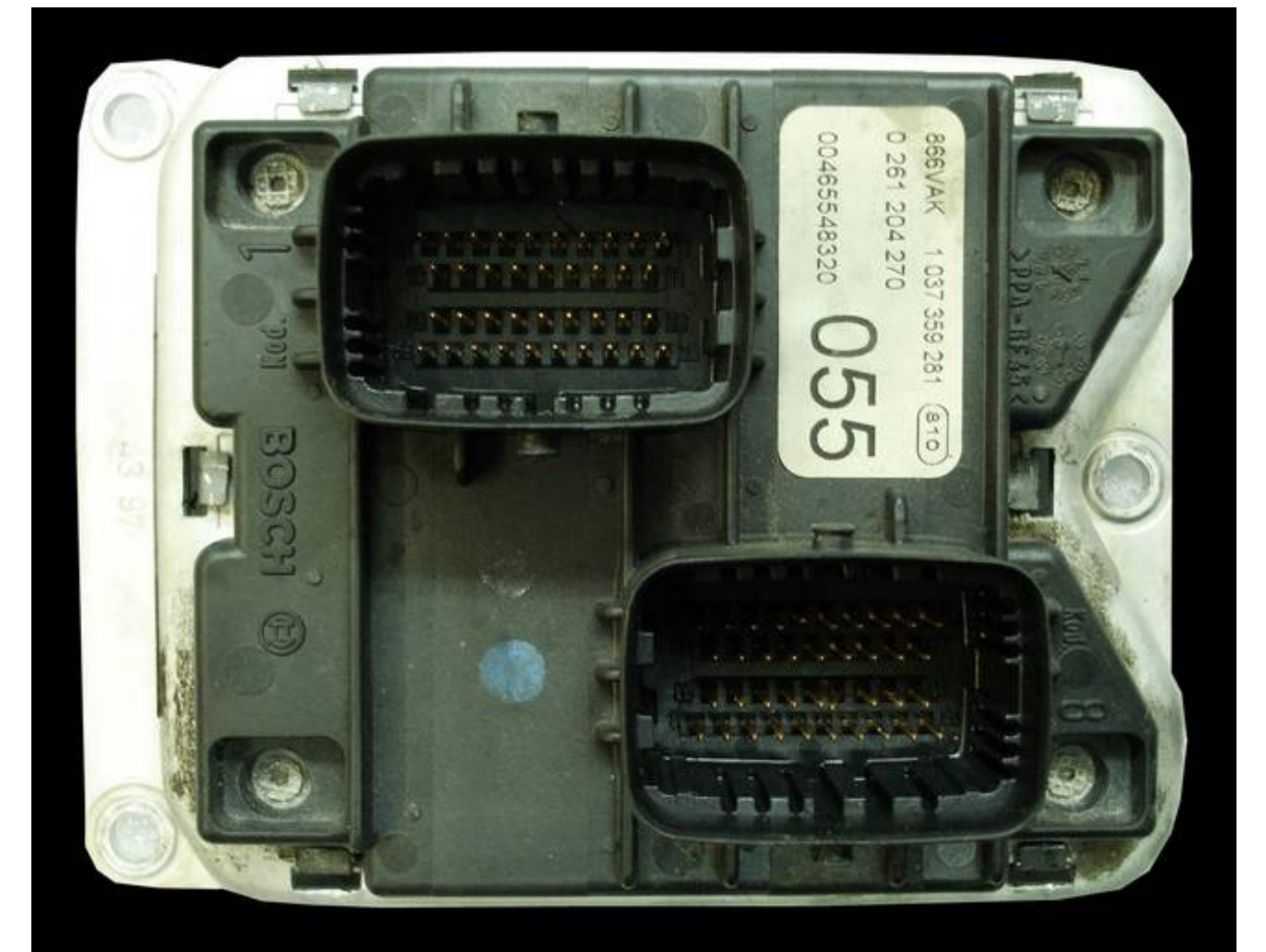

Bosch 0 261 204 270

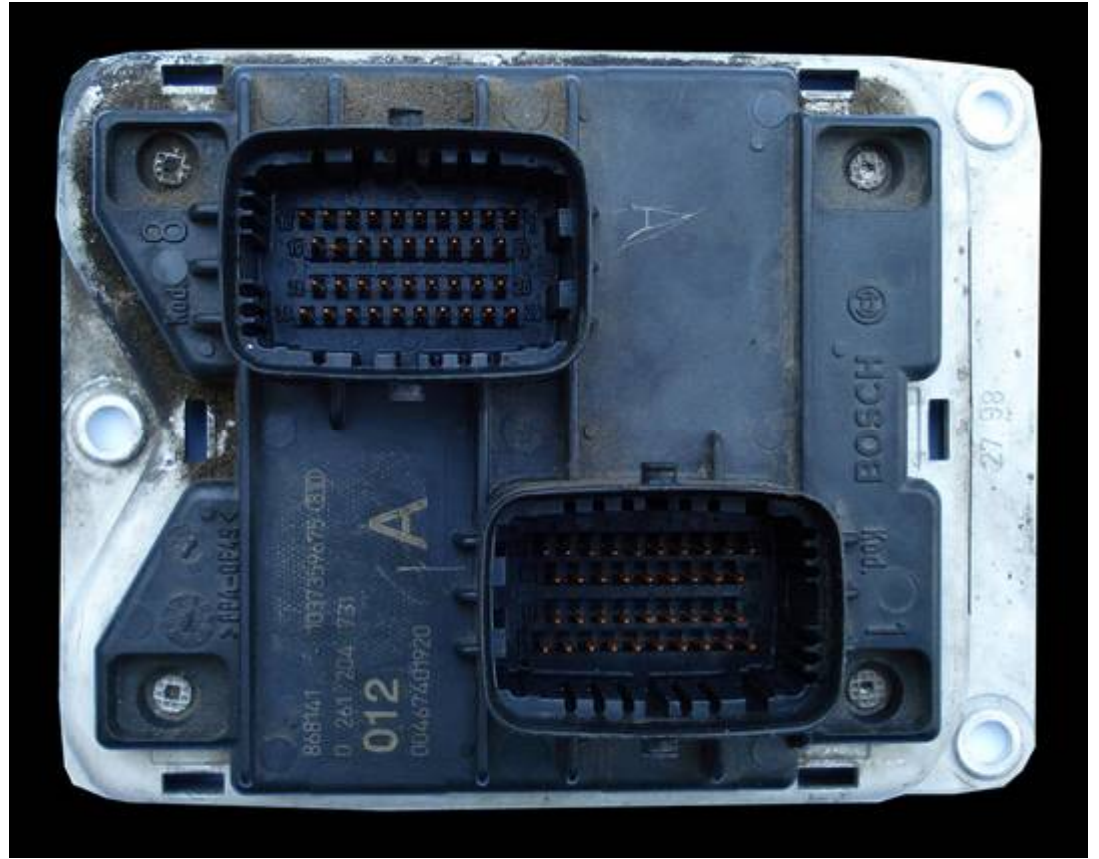

Bosch 0 261 204 731

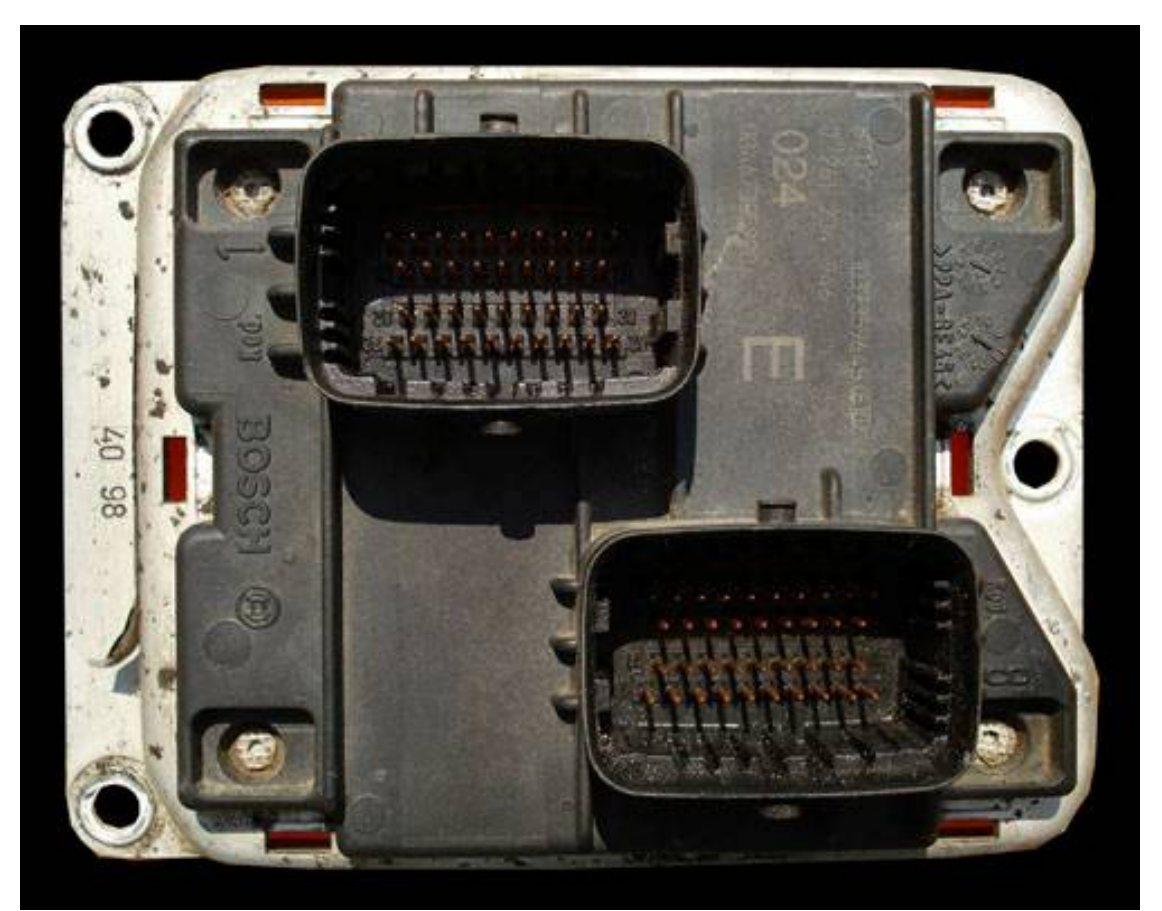

Bosch 0 261 204 946 WWW.KLUCHARSKI.COM TEL.0886555035

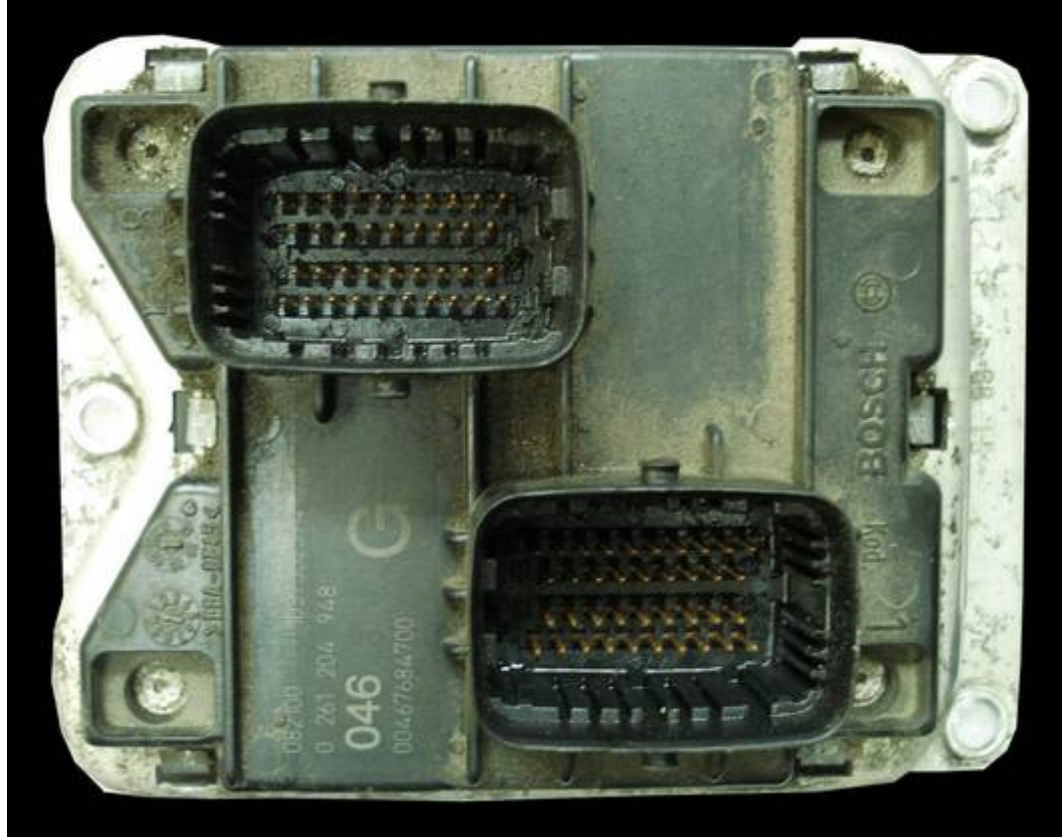

Bosch 0 261 204 948

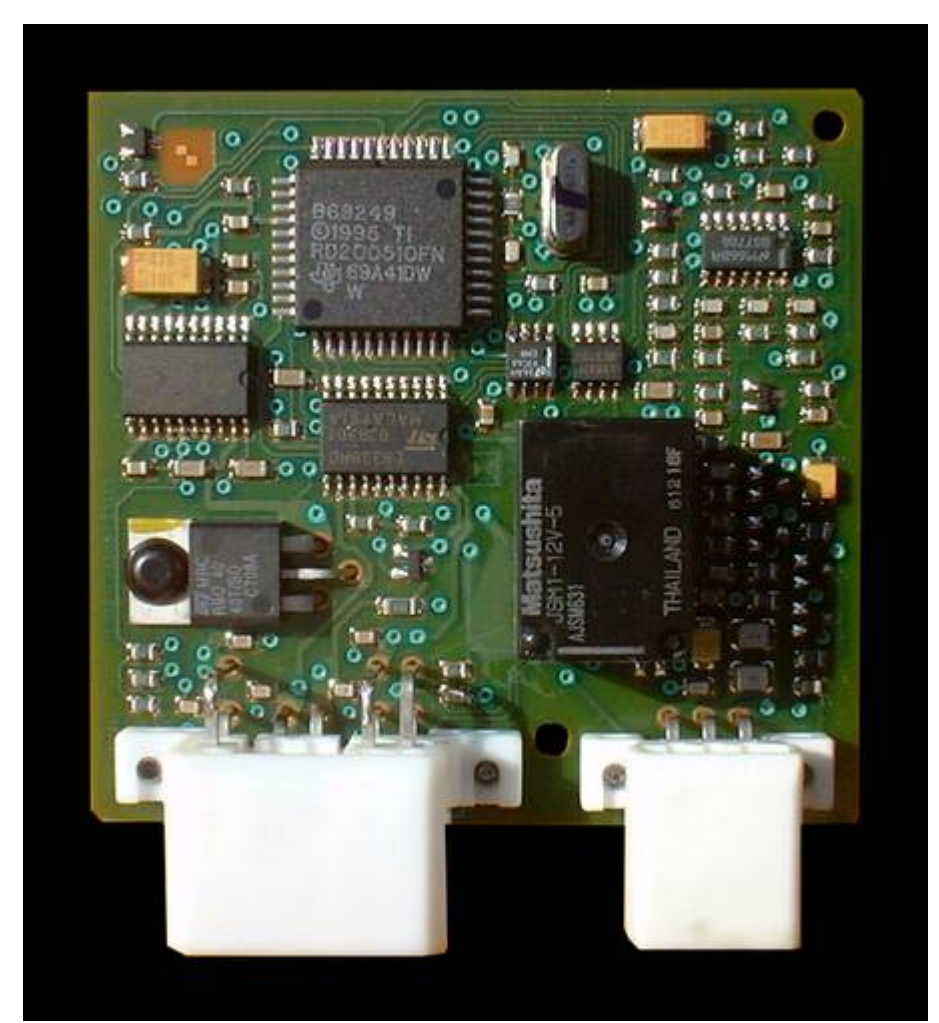

BoschTMS370+93C46 WWW.KLUCHARSKI.COM TEL.0886555035

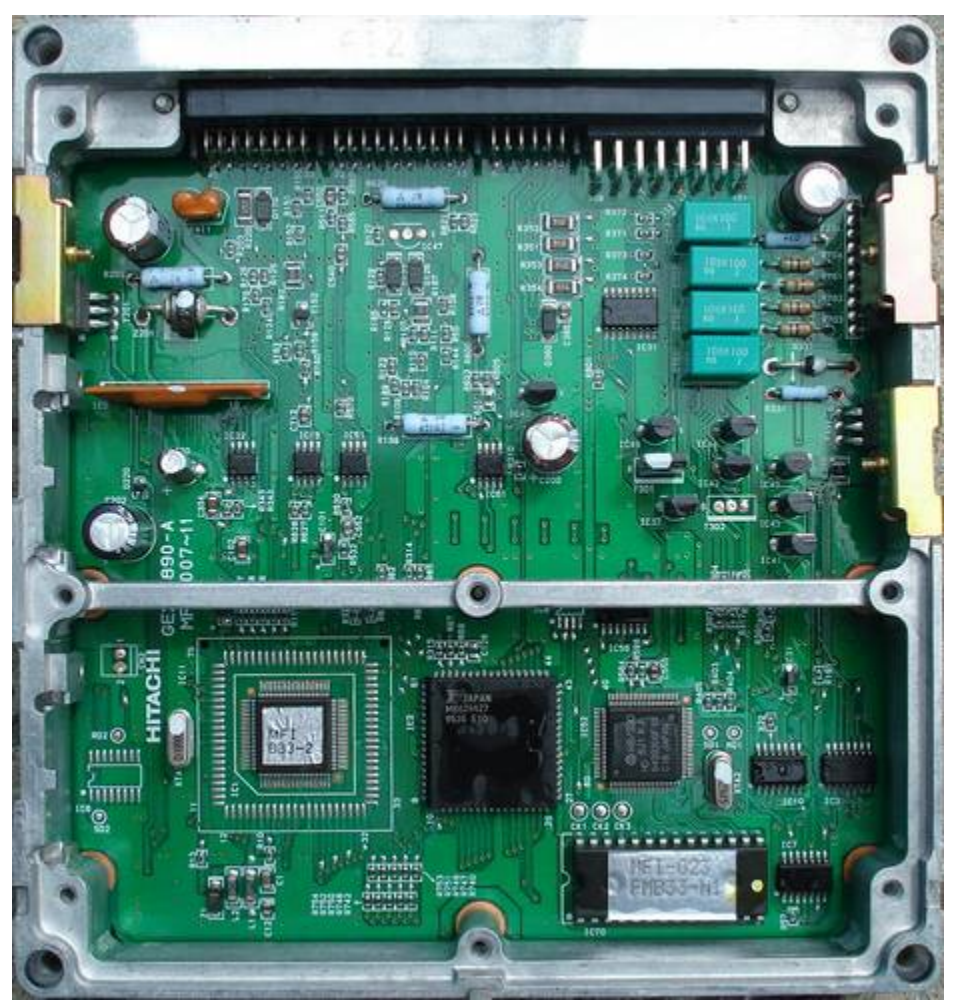

Dedra Hitachi

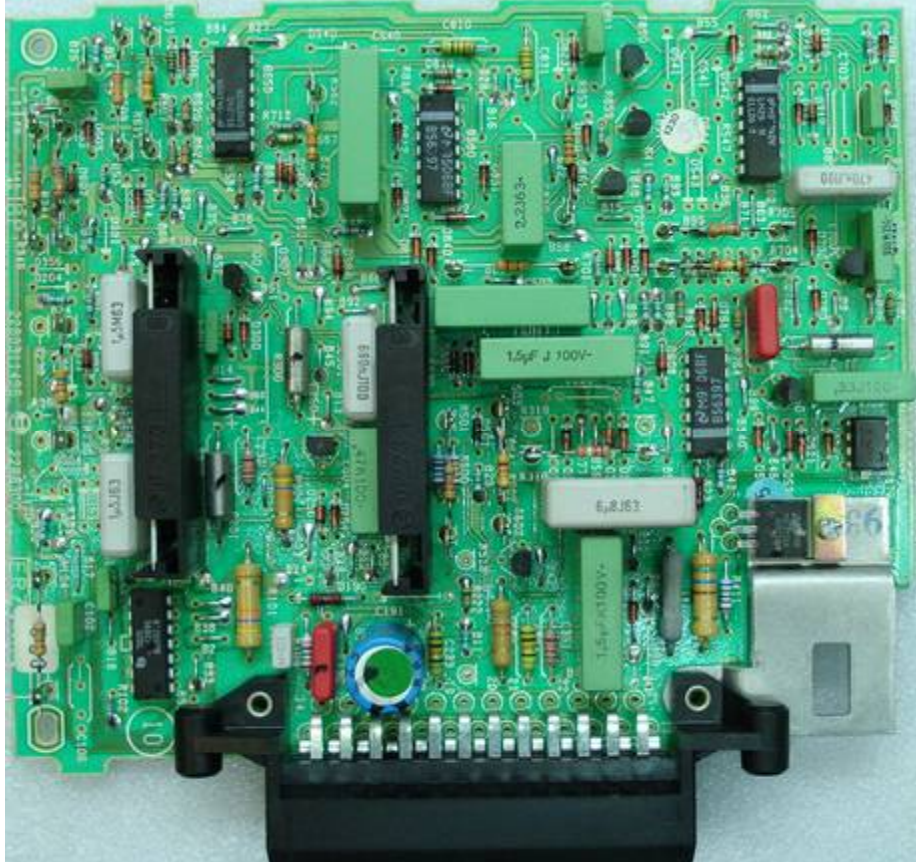

Dedra

## **DELTA ECU**

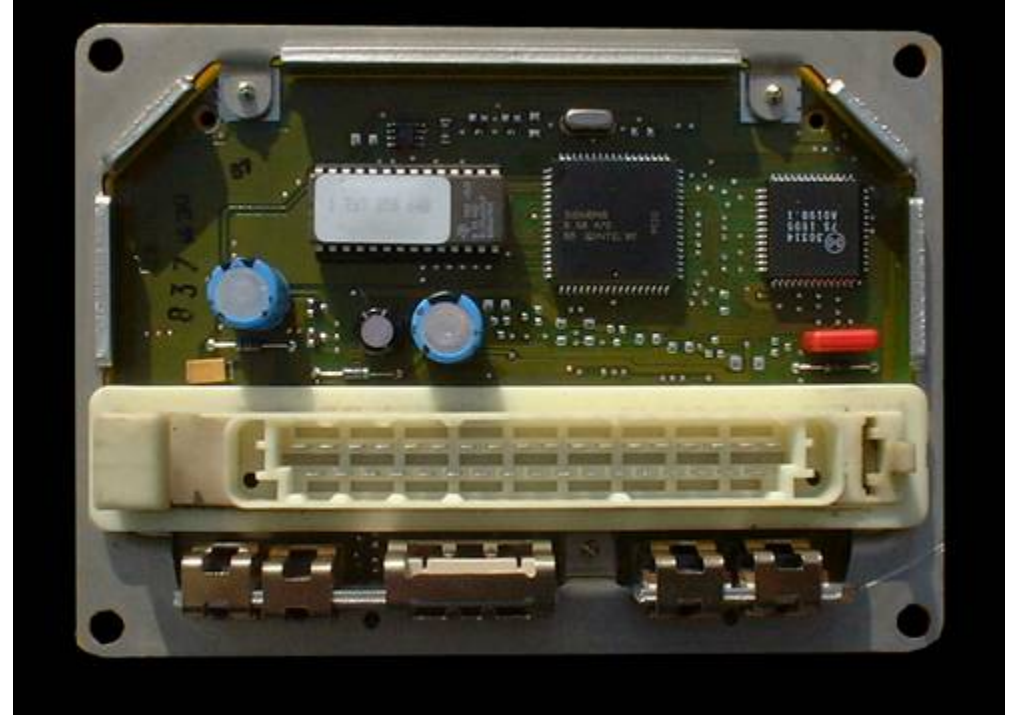

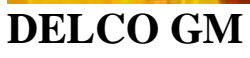

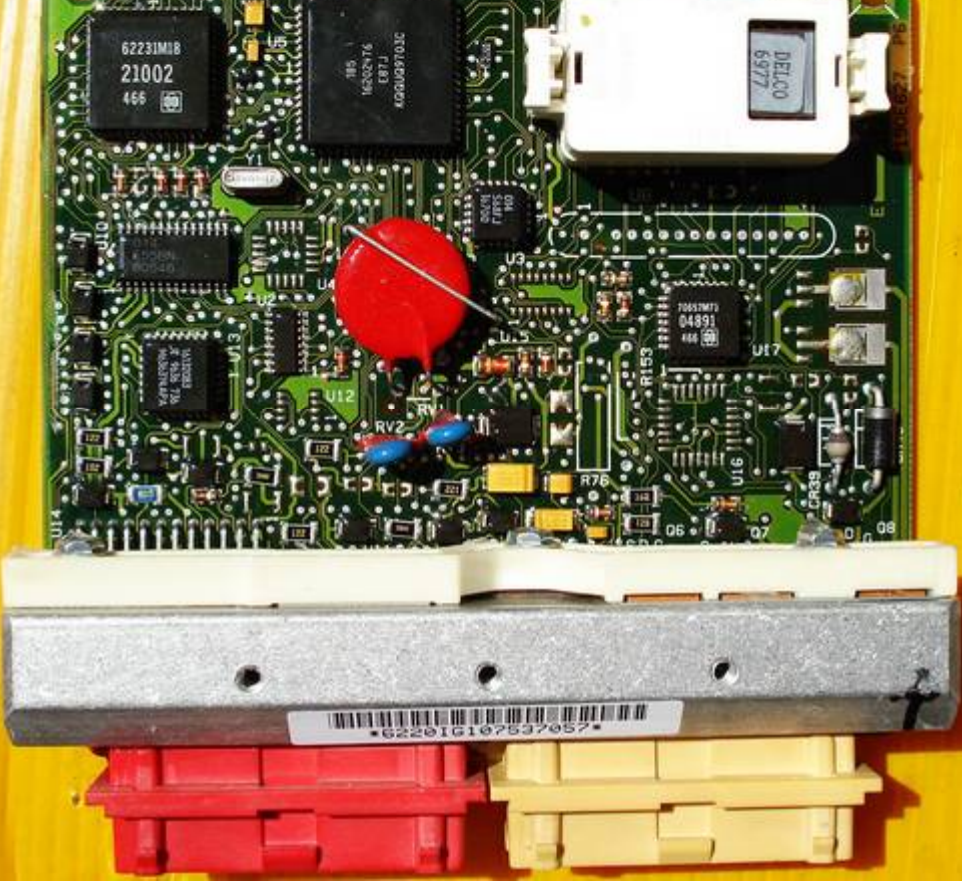

.....

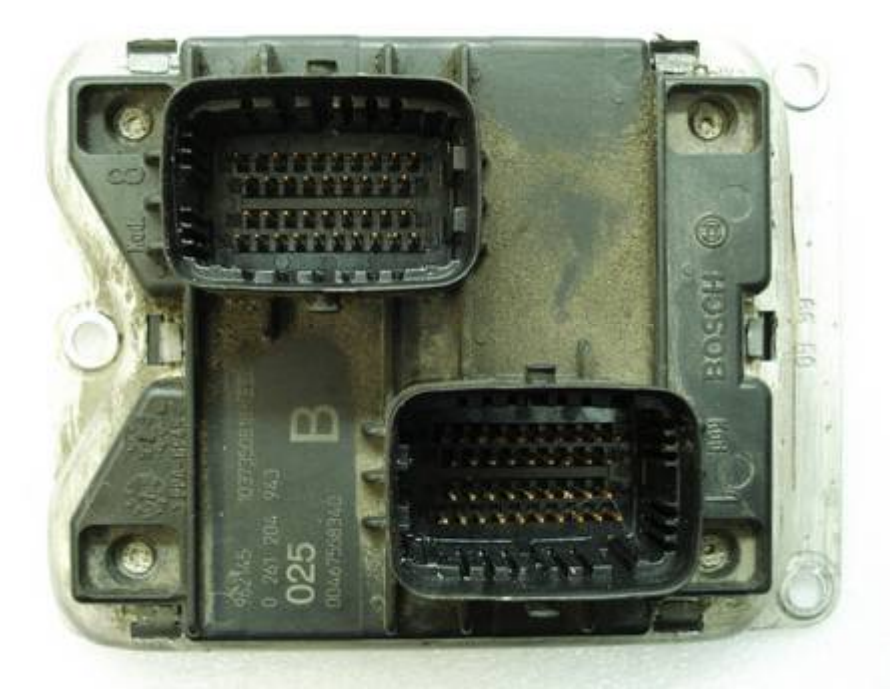

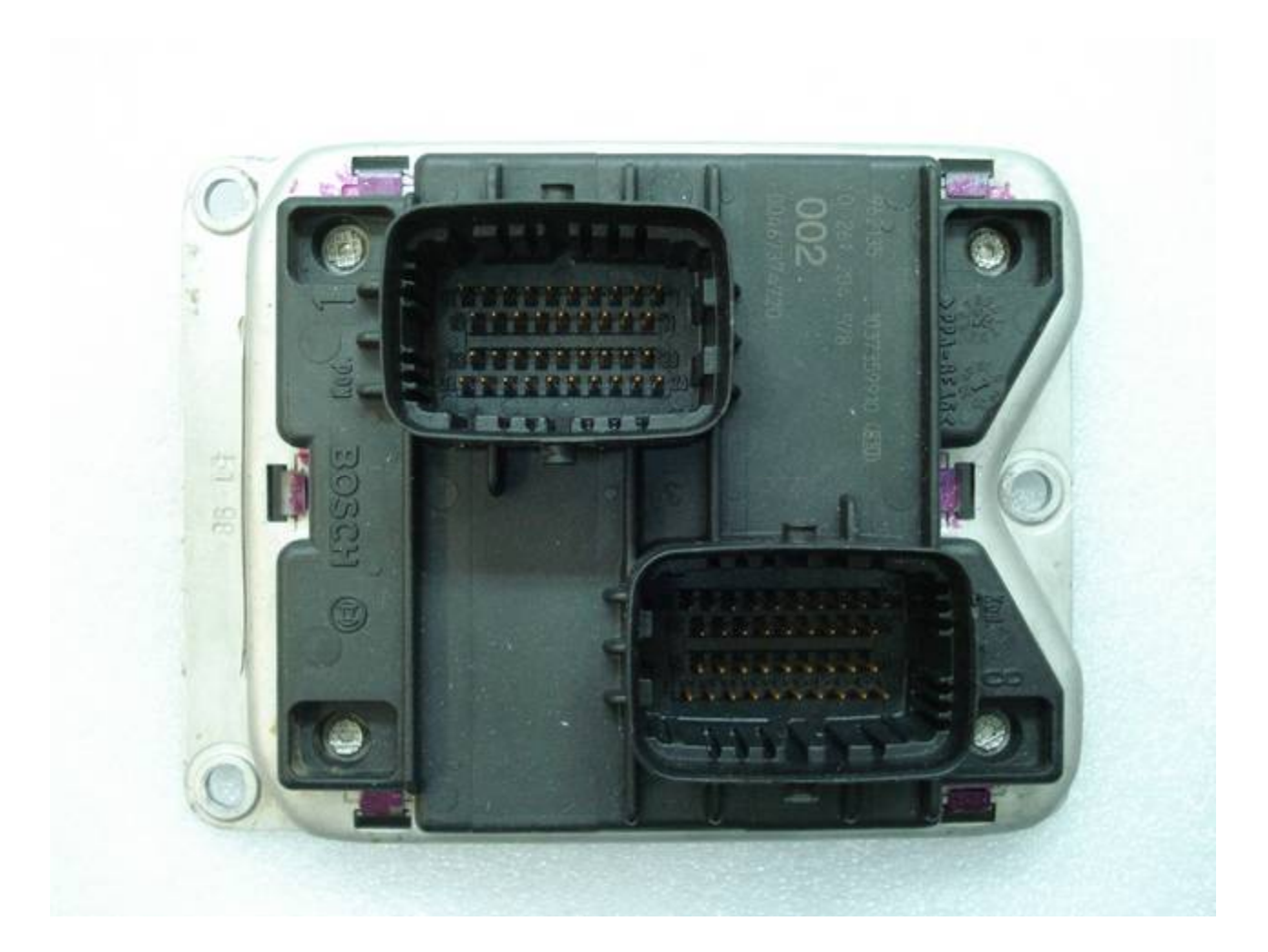

## ECU 145

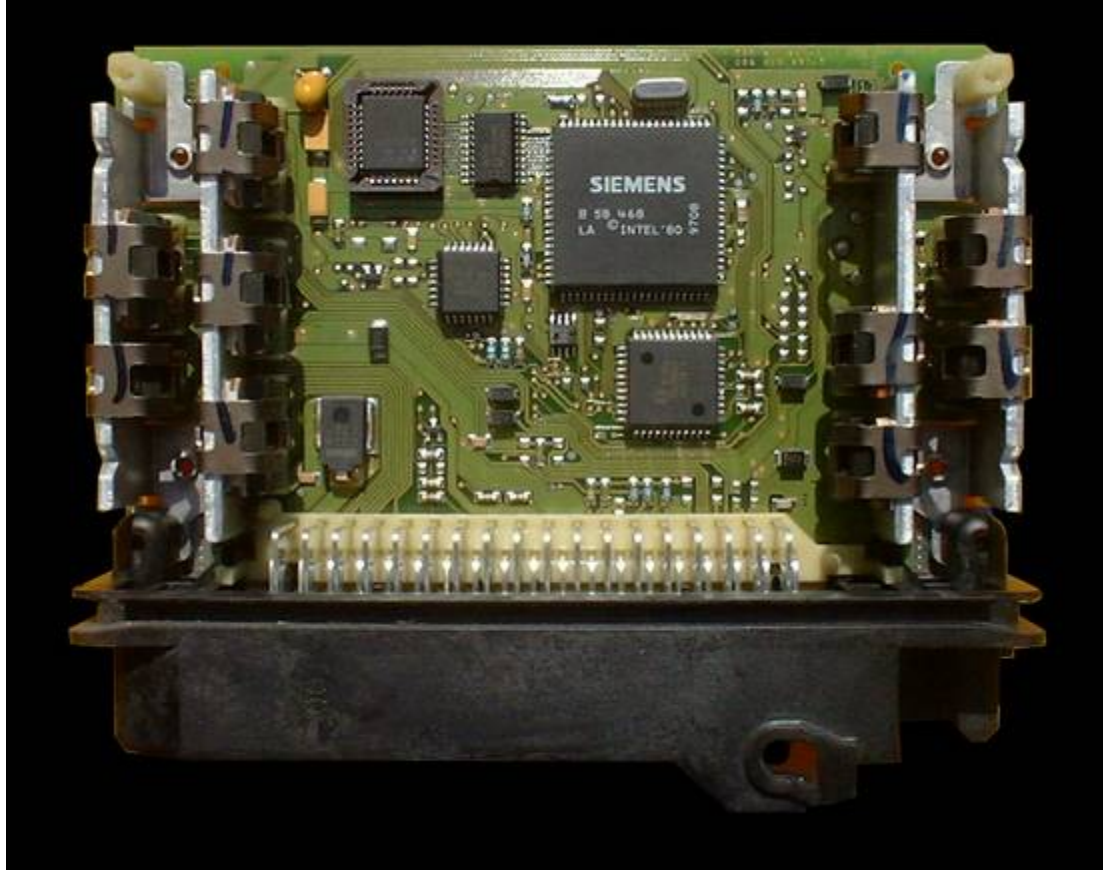

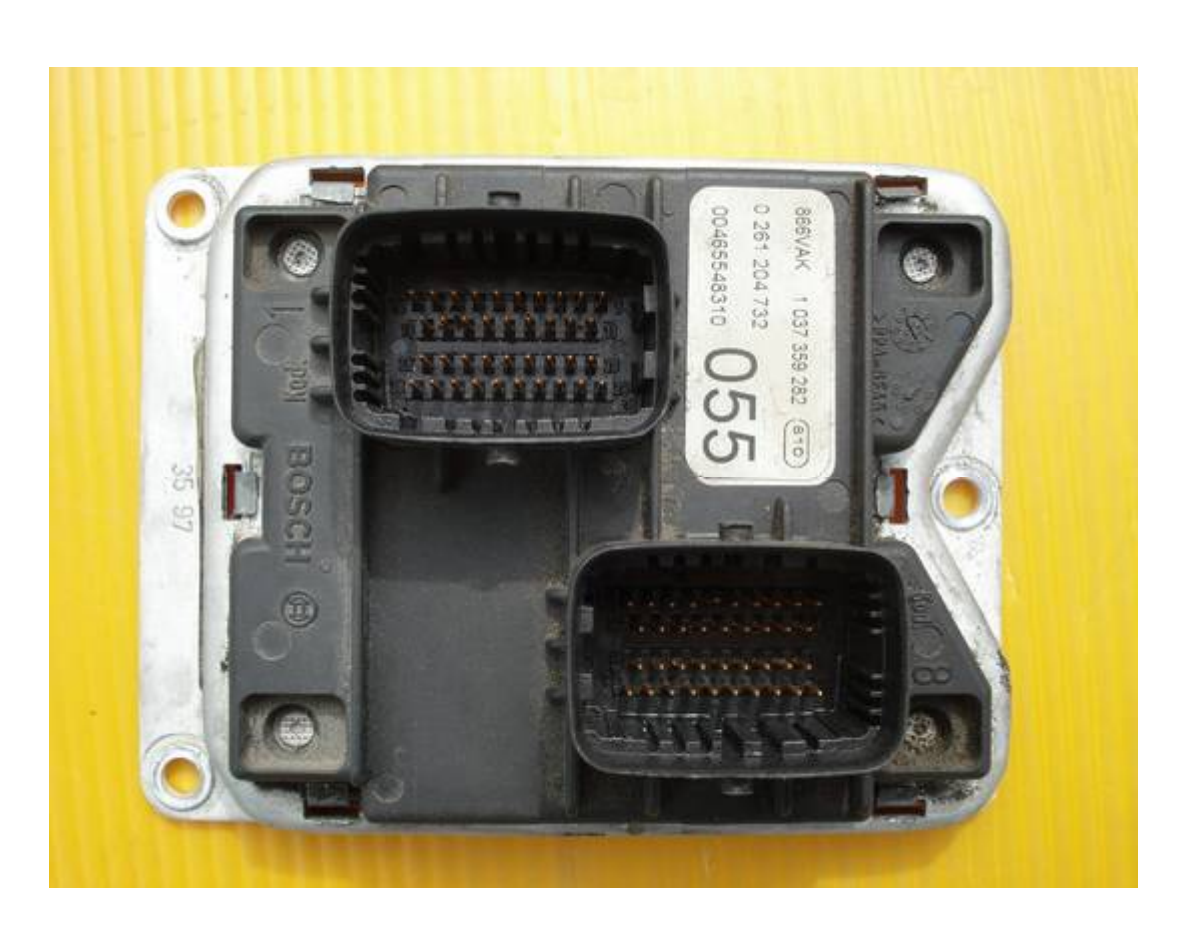

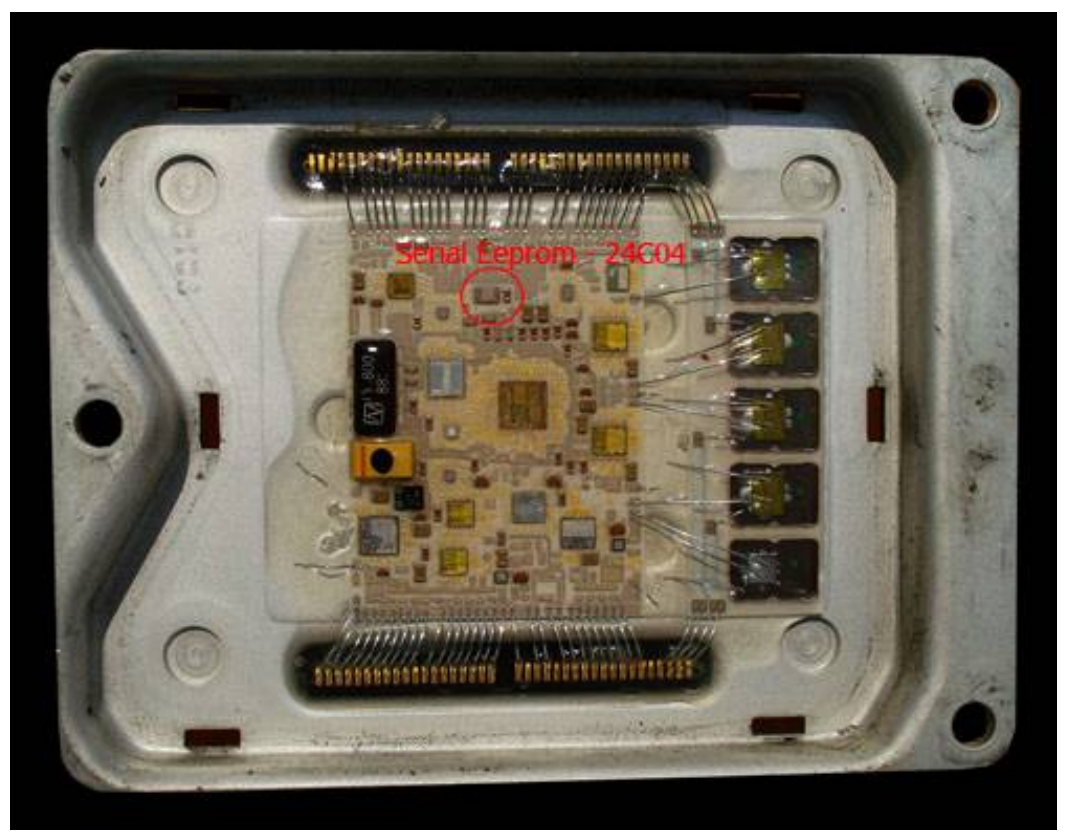

Eep Typ&Position

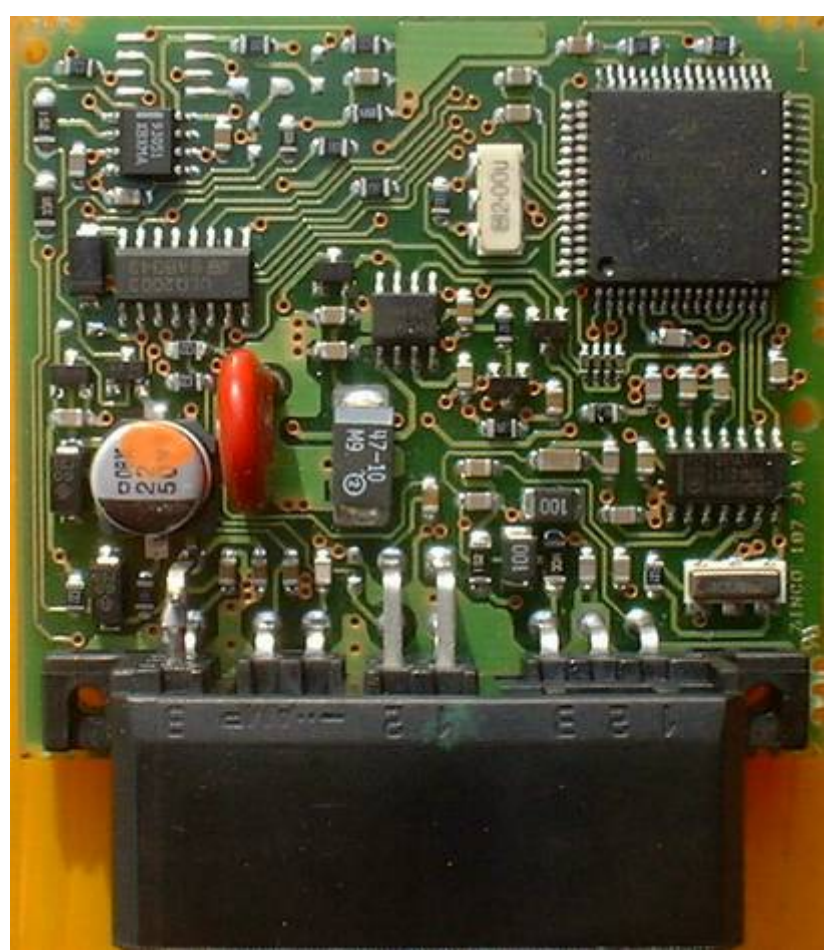

Fiat Immo box HC908 WWW.KLUCHARSKI.COM TEL.0886555035

# 

Fiat Immo HC05

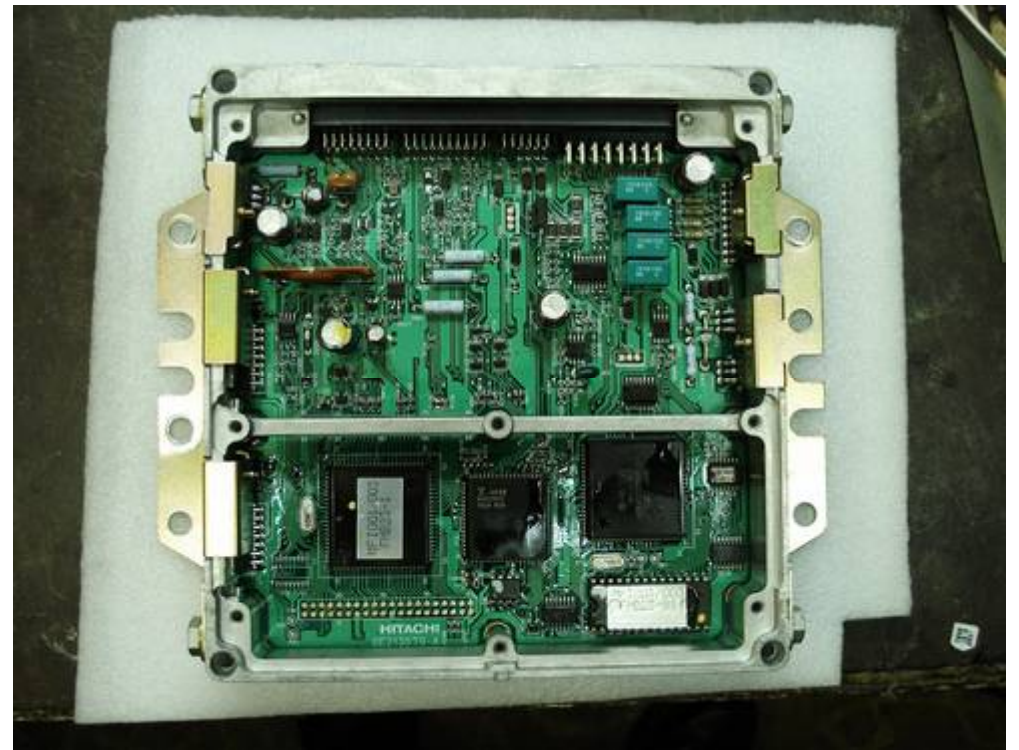

HITACHI ECU

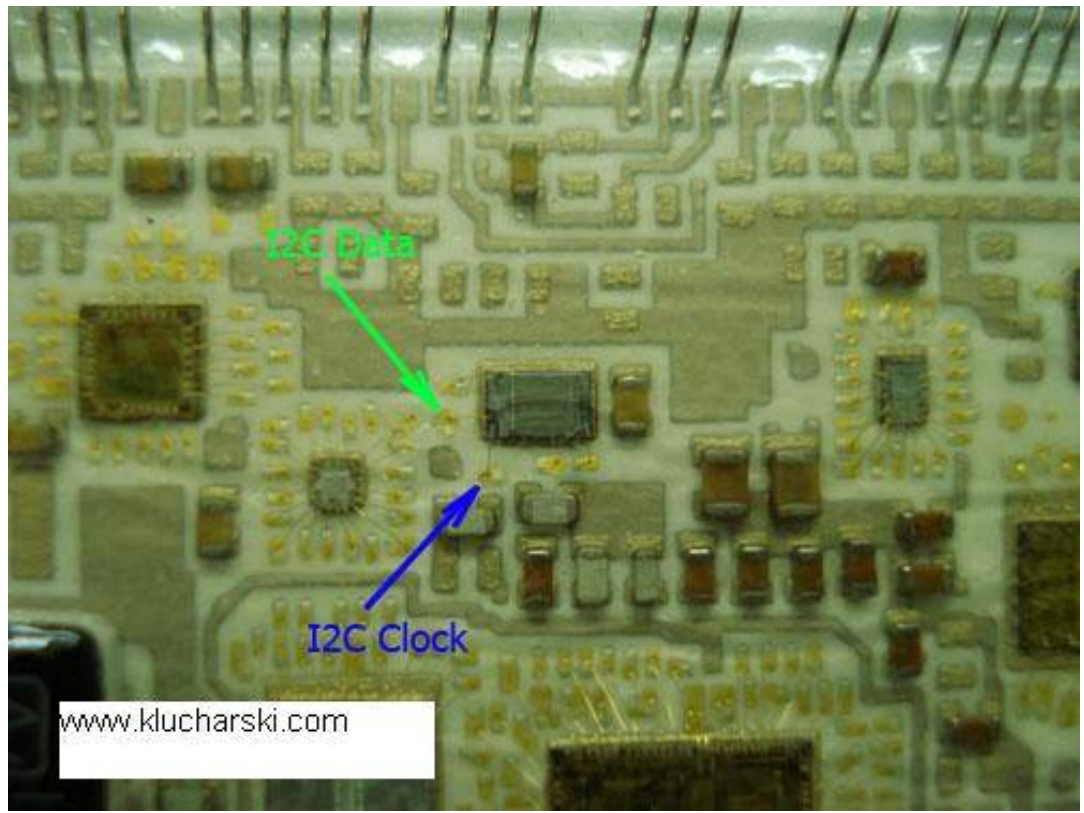

# I2C eep Connection

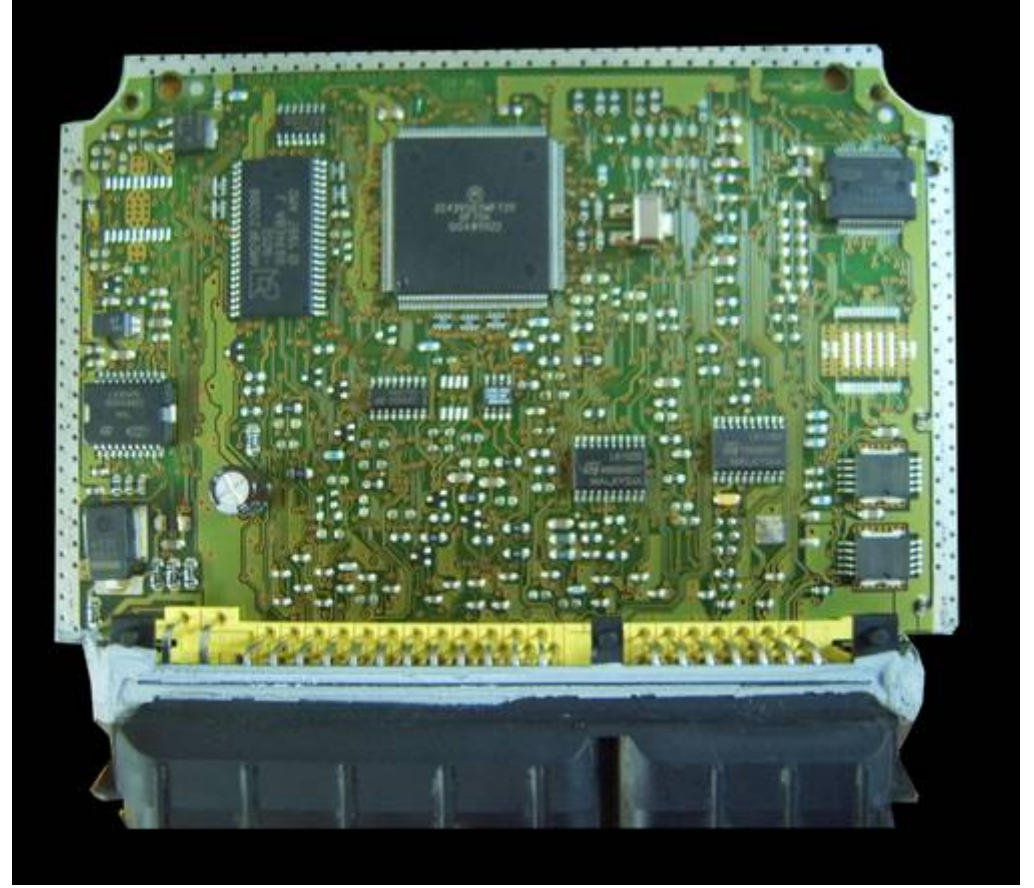

IAW49.B6

# IAW 4Q4

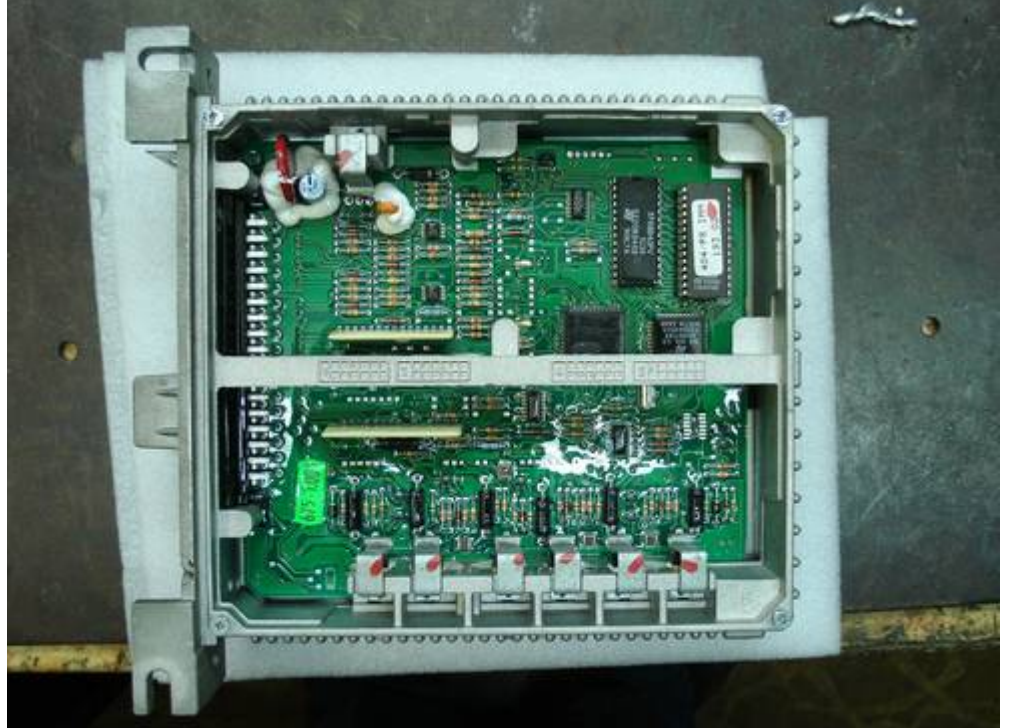

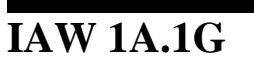

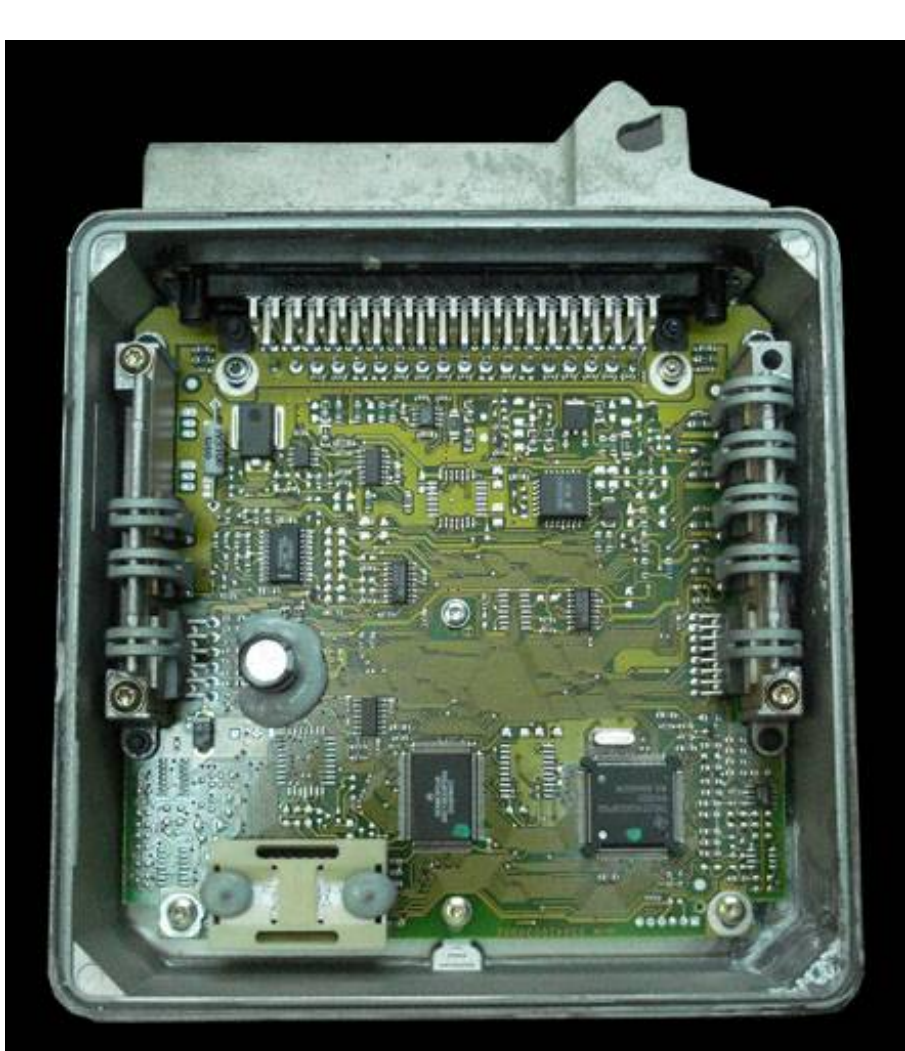

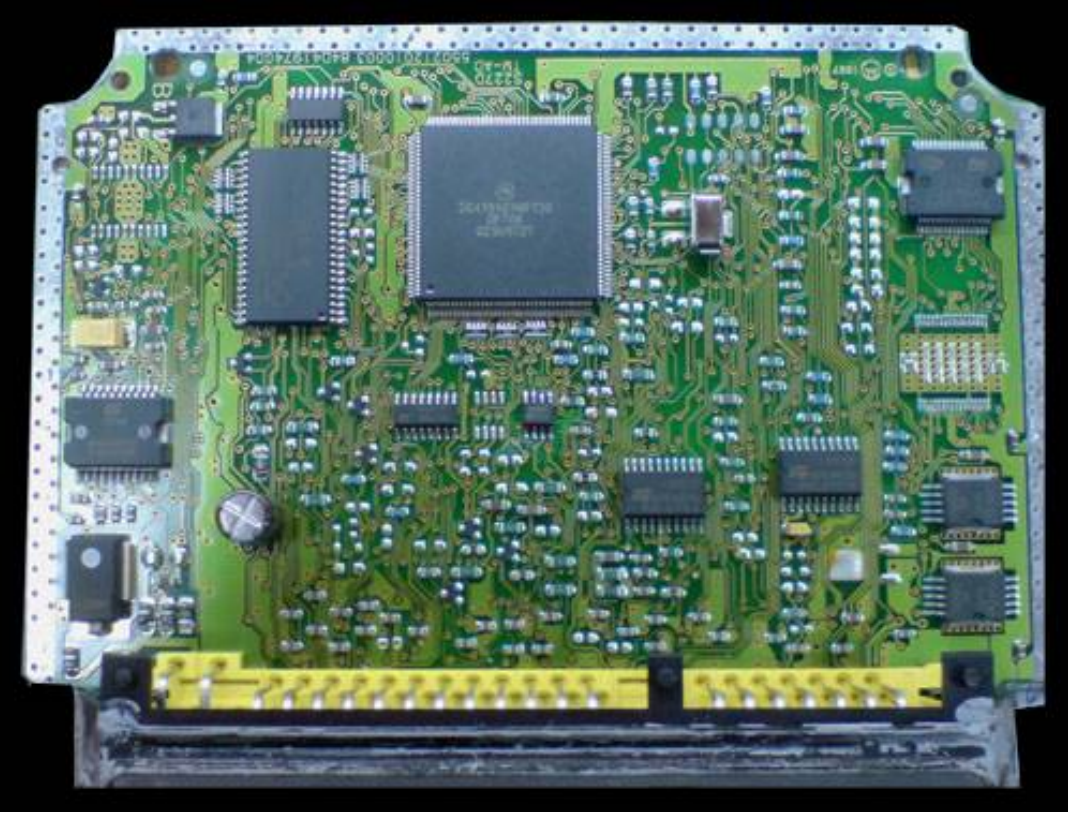

## IAW 49F.B4\_small

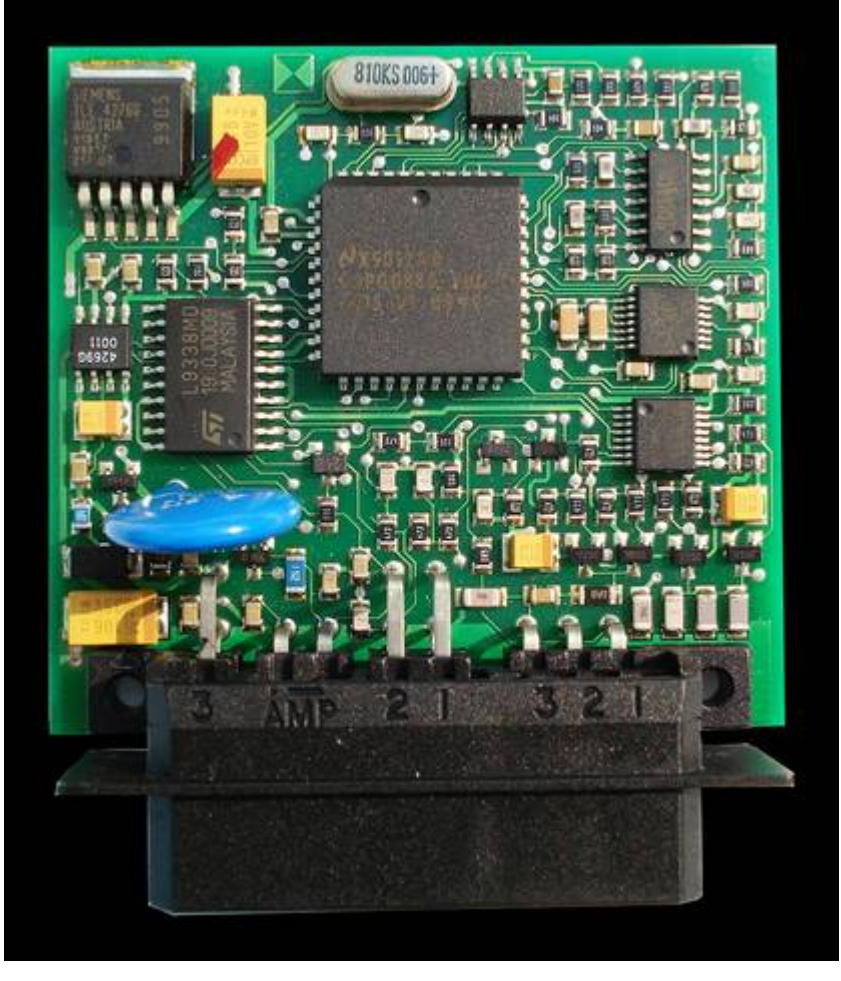

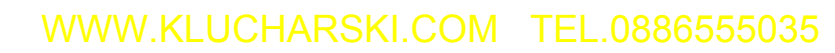

Lancia Kappa ECU\_3.0\_97y

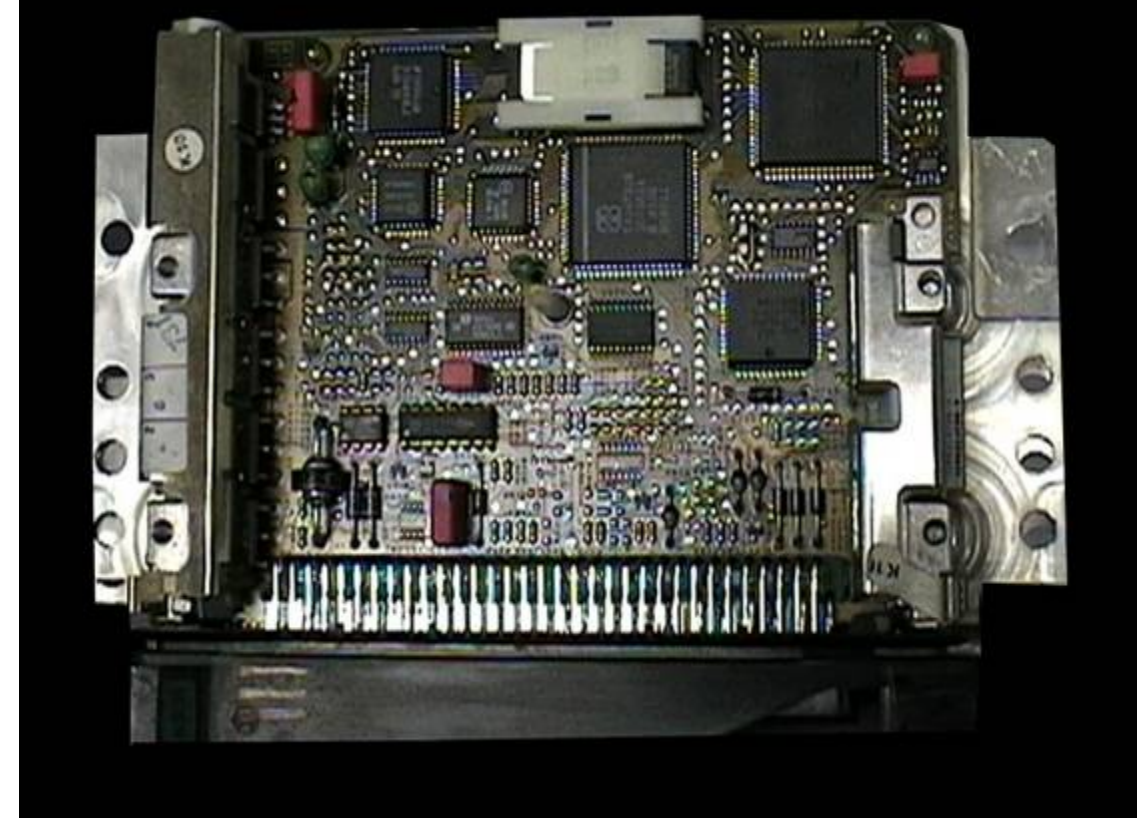

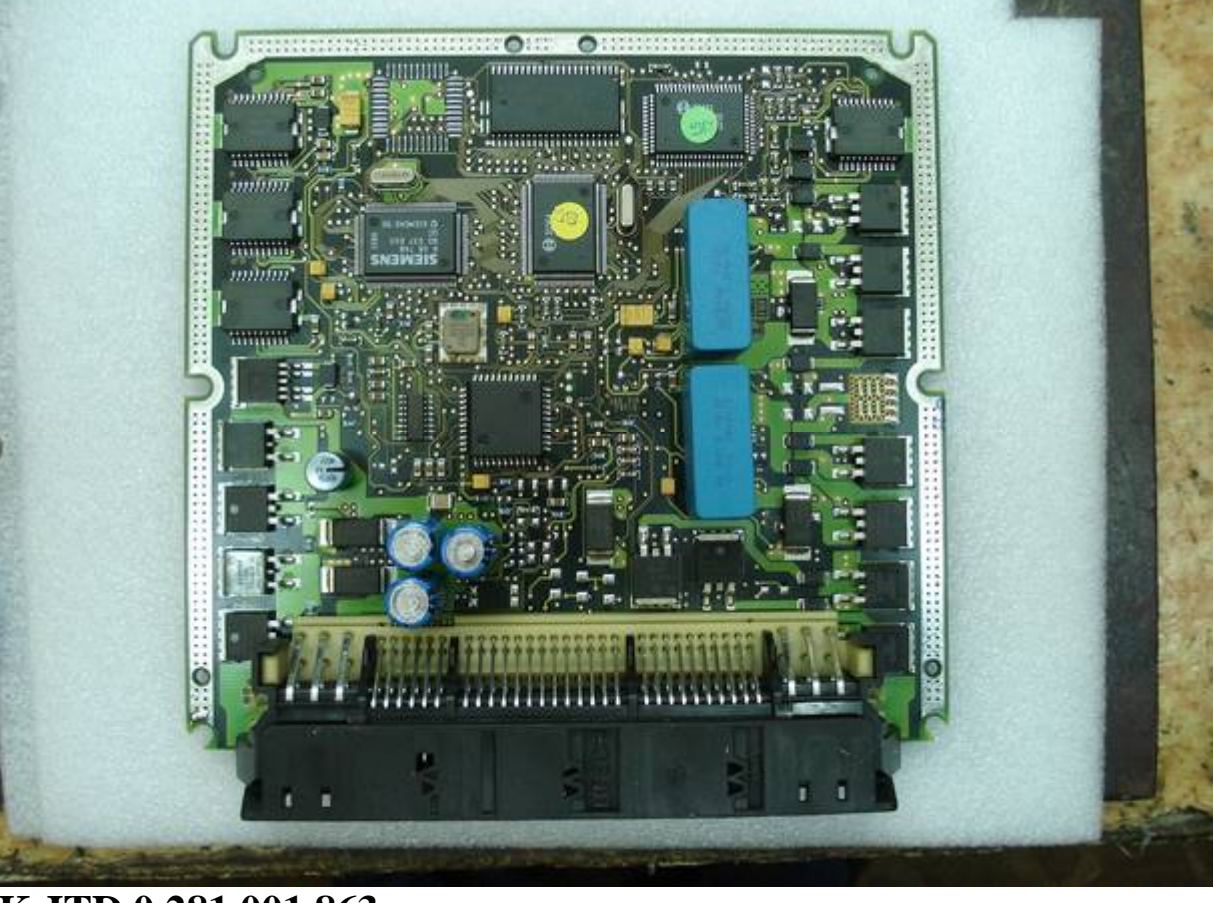

K JTD 0 281 001 863

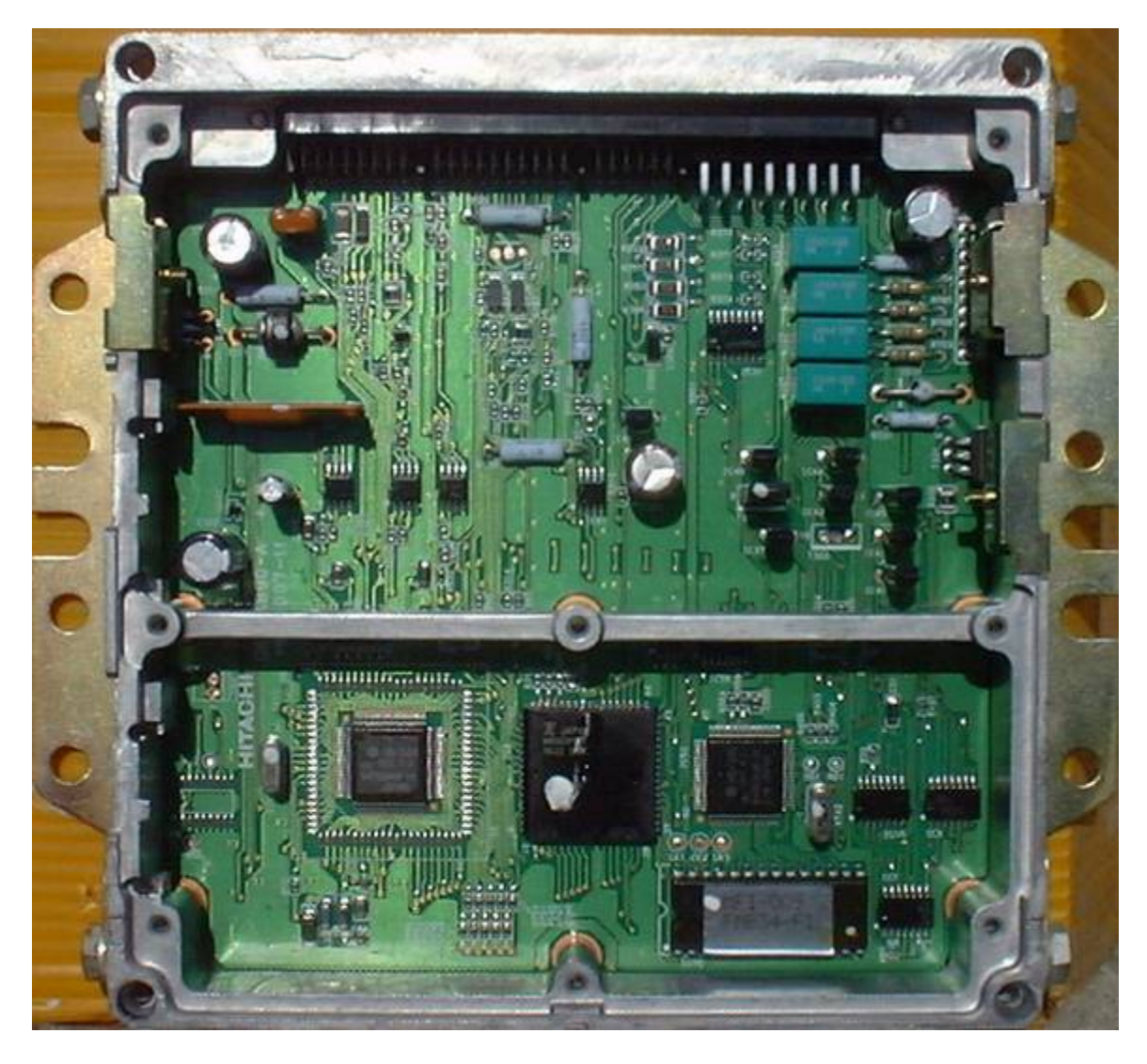

Marea Hitachi